## Руководство пользователя

# Журнал сделок

## СОДЕРЖАНИЕ

| 1 | Введение       |                                                 |            |
|---|----------------|-------------------------------------------------|------------|
| 2 | Систе          | иные требования                                 | /          |
| 3 | База д         | анных                                           | 8          |
|   | 3.1 Or         | исание                                          | 8          |
|   | 3.2 Cy         | ЬД                                              | 8          |
|   | 3.3 Ap         | ХИВЫ                                            | 8          |
|   | 3.4 3a         | полнение                                        | 8          |
|   | 3.4.1          | Автоматически                                   | 8          |
|   | 3.4.2          | Вручную                                         | 8          |
|   | 3.5 Pe         | зервное копирование                             | 8          |
| 4 | Загруз         | ка данных                                       | 9          |
|   | 4.1 3a         | трузка данных из QUIK                           | 9          |
|   | 4.2 3a         | рузка данных вручную                            | 9          |
|   | 4.2.1          | Сделки                                          | 10         |
|   | 4.2.2          | Выплаты                                         | 11         |
|   | 4.2.3          | Инструменты                                     | 12         |
|   | 4.2.4          | Счета                                           | 12         |
|   | 4.2.5          | История котировок                               | 13         |
| 5 | Журна          | л сделок                                        | 14         |
|   | 5.1 3a         | тос данных                                      | 14         |
|   | 5.2 Φv         | льтрация данных                                 | 14         |
|   | 5.2.1          | Фильтр по временному интервалу                  | 15         |
|   | 5.2.2          | Фильтр по счетам                                | 15         |
|   | 5.2.3          | Фильтр по инструментам                          | 16         |
|   | 5.3 Па         | раметры комиссий                                | 16         |
|   | 5.4 OT         | ЧЕТЫ                                            | 19         |
|   | 5.4.1          | Позиции                                         | 20         |
|   | 5.4.2          | Трейлы                                          | 21         |
|   | 543            | Слепки                                          | 24         |
|   | 544            | выплаты                                         | 26         |
|   | 545            | Инструменты                                     | 28         |
|   | 546            | Капитап                                         | 30         |
|   | 547            | Итоги                                           | 32         |
|   | 55 En          | афики                                           | 35         |
|   | 551            | געיינען איז איז איז איז איז איז איז איז איז איז | 35         |
|   | 552            | Пиаграмма походности                            | 36         |
|   | 553            | Диаграмма доходности                            | 37         |
|   | 551            | История котировок                               | 38         |
| 6 |                | ужение                                          | <u>41</u>  |
| v | 61 m           |                                                 | <b>1</b> 1 |
|   | 62 TM          | рматы дагы и времени                            | 12         |
|   | 63 Ta          | панделок<br>Блицы Базы панных                   | 42         |
|   | 631            | Лецеучице средство                              | 43         |
|   | 622            | денежные средства<br>Вывлаты                    | 43         |
|   | 0.J.Z<br>6 2 2 | ομιματο<br>Τματι ριπροτ                         | 43         |
|   | 621            |                                                 | 44         |
|   | 0.3.4<br>6 2 5 | ипотрумства                                     | 44         |
|   | 0.3.3          |                                                 | 40         |
|   | 0.3.0          | потировки                                       | 40         |
|   | 0.3.7          |                                                 | 41         |
|   | 0.3.0          | і реиды                                         | 49         |

## ПЕРЕЧЕНЬ ТАБЛИЦ

| Табл. 2.1 – Минимальные системные требования       | 7  |
|----------------------------------------------------|----|
| Табл. 4.1 – Формат заголовков таблицы сделок       | 10 |
| Табл. 4.2 – Формат заголовков таблицы выплат       | 11 |
| Табл. 4.3 – Формат заголовков таблицы инструментов | 12 |
| Табл. 4.4 – Формат заголовков таблицы капитала     | 12 |
| Табл. 4.5 – Формат заголовков таблицы котировок    | 13 |
| Табл. 5.1 – Кнопки запроса данных                  | 14 |
| Табл. 5.2 – Фильтры                                | 14 |
| Табл. 5.3 – Поля фильтра по временному интервалу   | 15 |
| Табл. 5.4 – Поля фильтра по счетам                 | 15 |
| Табл. 5.5 – Поля фильтра по инструментам           | 16 |
| Табл. 5.6 – Панель управления комиссий             | 17 |
| Табл. 5.7 – Поля таблицы комиссий                  | 19 |
| Табл. 5.8 – Панель управления позиций              | 20 |
| Табл. 5.9 – Поля таблицы позиций                   | 20 |
| Табл. 5.10 – Панель управления трейдов             | 22 |
| Табл. 5.11 – Поля таблицы трейдов                  | 22 |
| Табл. 5.12 – Панель управления сделок              | 25 |
| Табл. 5.13 – Поля таблицы сделок                   | 25 |
| Табл. 5.14 – Контекстное меню таблицы сделок       | 26 |
| Табл. 5.15 – Панель управления выплат              | 27 |
| Табл. 5.16 – Поля таблицы выплат                   | 27 |
| Табл. 5.17 – Контекстное меню таблицы выплат       | 28 |
| Табл. 5.18 – Панель управления инструментов        | 29 |
| Табл. 5.19 – Поля таблицы инструментов             | 29 |
| Табл. 5.20 – Контекстное меню таблицы инструментов | 30 |
| Табл. 5.21 – Панель управления капитала            | 31 |
| Табл. 5.22 – Поля таблицы капитала                 | 31 |
| Табл. 5.23 – Контекстное меню таблицы капитала     | 32 |
| Табл. 5.24 – Панель управления итогами             | 33 |
| Табл. 5.25 – Поля таблицы итогов                   | 33 |
| Табл. 6.1 – Типы сделок                            | 42 |
| Табл. 6.2 – Таблица денежных средств               | 43 |

| Табл. 6.3 – Таблица выплат            | 43 |
|---------------------------------------|----|
| Табл. 6.4 – Таблица типов выплат      | 44 |
| Табл. 6.5 – Таблица инструментов      | 44 |
| Табл. 6.6 – Таблица комиссий          | 45 |
| Табл. 6.7 – Таблица истории котировок | 46 |
| Табл. 6.8 – Таблица сделок            | 47 |
| Табл. 6.9 – Таблица трейдов           | 49 |

## ПЕРЕЧЕНЬ РИСУНКОВ

| Рис. 4.1 – Выбор скрипта myTradesHistory.lua | 9  |
|----------------------------------------------|----|
| Рис. 5.1 – Запрос данных                     | 14 |
| Рис. 5.2 – Период                            | 14 |
| Рис. 5.3 – Период                            | 15 |
| Рис. 5.4 – Счета                             | 15 |
| Рис. 5.5 – Инструменты                       | 16 |
| Рис. 5.6 – Комиссии                          | 16 |
| Рис. 5.7 – Замена комиссий                   | 17 |
| Рис. 5.8 – Добавление комиссий               | 17 |
| Рис. 5.9 – Обновление комиссий               | 18 |
| Рис. 5.10 – Позиции                          | 20 |
| Рис. 5.11 – Трейды                           | 22 |
| Рис. 5.12 – Сделки                           | 25 |
| Рис. 5.13 – Выплаты                          | 27 |
| Рис. 5.14 – Инструменты                      | 29 |
| Рис. 5.15 – Капитал                          | 31 |
| Рис. 5.16 – Итоги                            |    |
| Рис. 5.17 – График капитала                  |    |
| Рис. 5.18 – График доходности                | 37 |
| Рис. 5.19 – График трейдов                   |    |
| Рис. 5.20 – График истории котировок         |    |
| Рис. 5.21 – Параметры графика котировок      | 40 |

## 1 ВВЕДЕНИЕ

Журнал сделок представляет собой комплекс отчетов для анализа результатов торговли. Основное назначение журнала сделок:

- хранение информации о совершенных сделках;
- формирование отчетов по накопленным данным;
- статистический анализ;
- контроль над результатами торговли.

Журнал сделок позволяет выявить закономерности в торговле, что помогает сократить количество ошибок и систематизировать торговлю.

Программа состоит из следующих функциональных частей:

- журнал сделок для графического представления информации в базе данных;
- скрипт myTradesHistory.lua для автоматического добавления информации о сделках и инструментах в базу данных из торгового терминала QUIK. Автоматическое накопление данных не требует запуска журнала сделок, достаточно выполнения скрипта в QUIK.

Определения:

- Сделка минимальная единица, используемая в расчете трейдов;
- Трейд две и более сделок, следующих друг за другом, сумма лотов которых с учетом их операций равна 0. Расчет трейдов происходит согласно методу FIFO;
- Позиция трейд, сумма лотов которых не равна 0.

Расчет трейдов и позиций происходит только по сделкам, имеющимся в базе данных. Если информация в отчете не соответствует действительности, то необходимо вручную добавить в базу данных недостающие сделки или отметить часть существующих сделок удаленным. Добавление и редактирование сделок доступно из контекстного меню таблицы сделок, также доступно добавление сделок из текстовых файлов через импорт сделок на вкладке «Сделки» (п.5.4.3 Сделки).

Программа разработана участниками проекта <u>mycreditcard.ru</u> По всем вопросам можно обращаться на <u>infodesk@mycreditcard.ru</u>

## 2 СИСТЕМНЫЕ ТРЕБОВАНИЯ

|                                        | Табл. 2.1 – Минимальные системные требования |
|----------------------------------------|----------------------------------------------|
| Подсистема                             | Минимальные требования                       |
| Процессор                              | Pentium 4, 2 ГГц или более мощный            |
| Оперативная память                     | Не менее 4 ГБ                                |
| Жесткий диск                           | 2 ГБ свободного дискового пространства       |
| Операционная<br>система*               | Windows 10                                   |
| Разрядность<br>операционной<br>системы | 64 бита                                      |
| Разрешение экрана                      | Не менее 800х600 пикселей                    |
| QUIK                                   | 8.11 и старше                                |
|                                        |                                              |

\* Запуск также возможен в операционных системах Windows Vista/7/8/8.1. Тестирование работы программы в перечисленных операционных системах не проводилось.

## 3 БАЗА ДАННЫХ

#### 3.1 Описание

База данных хранит информацию о совершенных сделках, торговых инструментах и состоянии торговых счетов. Дополнительно накапливается история котировок инструментов, по которым совершаются сделки.

#### 3.2 СУБД

Вся информация хранится в базе данных под управлением SQLite3.

#### 3.3 Архивы

Данные разбиваются по каталогам:

- папка db содержит файл mytradeshistory.db, в который записывается вся сохраняемая информация о ходе торгов.
- папка charts содержит файлы с историей котировок инструментов, формат имён файлов CLASSCODE SECCODE INTERVAL.db.
- папка images содержит файлы скринштов, добавленных к сделкам через интерфейс программы.

Перейти к файлам базы данных можно из программы, нажав кнопку «Инфо» в группе «Данные», далее в открывшемся окне нажав на размер базы данных.

#### 3.4 Заполнение

#### 3.4.1 Автоматически

Для автоматического заполнения базы данных используется скрипт myTradesHistory.lua, запускаемый в торговом терминале QUIK. Все данные импортируются в базу данных в кодировке UTF-8. Периодичность обновления данных:

- данные о сделках обновляются сразу после появления информации о сделке;
- данные о состоянии счетов обновляются каждый час на последней минуте часа;
- данные о ценах инструмента обновляются каждый час на 52 минуте часа;
- контрольное обновление данных происходит через 2 минуты после запуска скрипта или восстановления соединения с информационным сервером, и через 2 часа 2 минуты после смены торговой даты;
- история котировок заполняется котировками только прошедших дат, котировки текущей даты торгов в историю включаются на следующий день. Заполнение истории котировок происходит через 3 минуты после запуска скрипта и через 2 часа 3 минуты после смены торговой даты. Сохраняются котировки только трех временных интервалов: 5 минут, 1 час, 1 день.

#### 3.4.2 Вручную

Вручную заполнение базы данных происходит через интерфейс программы, либо иными средствами для работы с базой данных.

#### 3.5 Резервное копирование

Резервные копии файла базы данных создаются автоматически за каждую дату запуска программы. В архиве хранится не более 7 резервных копий.

## 4 ЗАГРУЗКА ДАННЫХ

#### 4.1 Загрузка данных из QUIK

Для работы требуется QUIK 8.11 и старше. Для получения данных в QUIK необходимо запустить скрипт myTradesHistory.lua для этого:

- в главном меню QUIK перейдите в Сервисы / Lua скрипты...;
- в открывшемся окне «Доступные скрипты» нажмите кнопку «Добавить» и выберите файл myTradesHistory.lua в папке quik из каталога с установленной программой;
- нажмите кнопку «Запустить в Lua 5.4.1».

Примечание. Если не нажимать кнопку «Остановить», то при последующих запусках QUIK скрипт будет запускаться автоматически.

Скрипт может непрерывно работать с несколькими QUIK одновременно, что позволяет хранить информацию в одной базе данных.

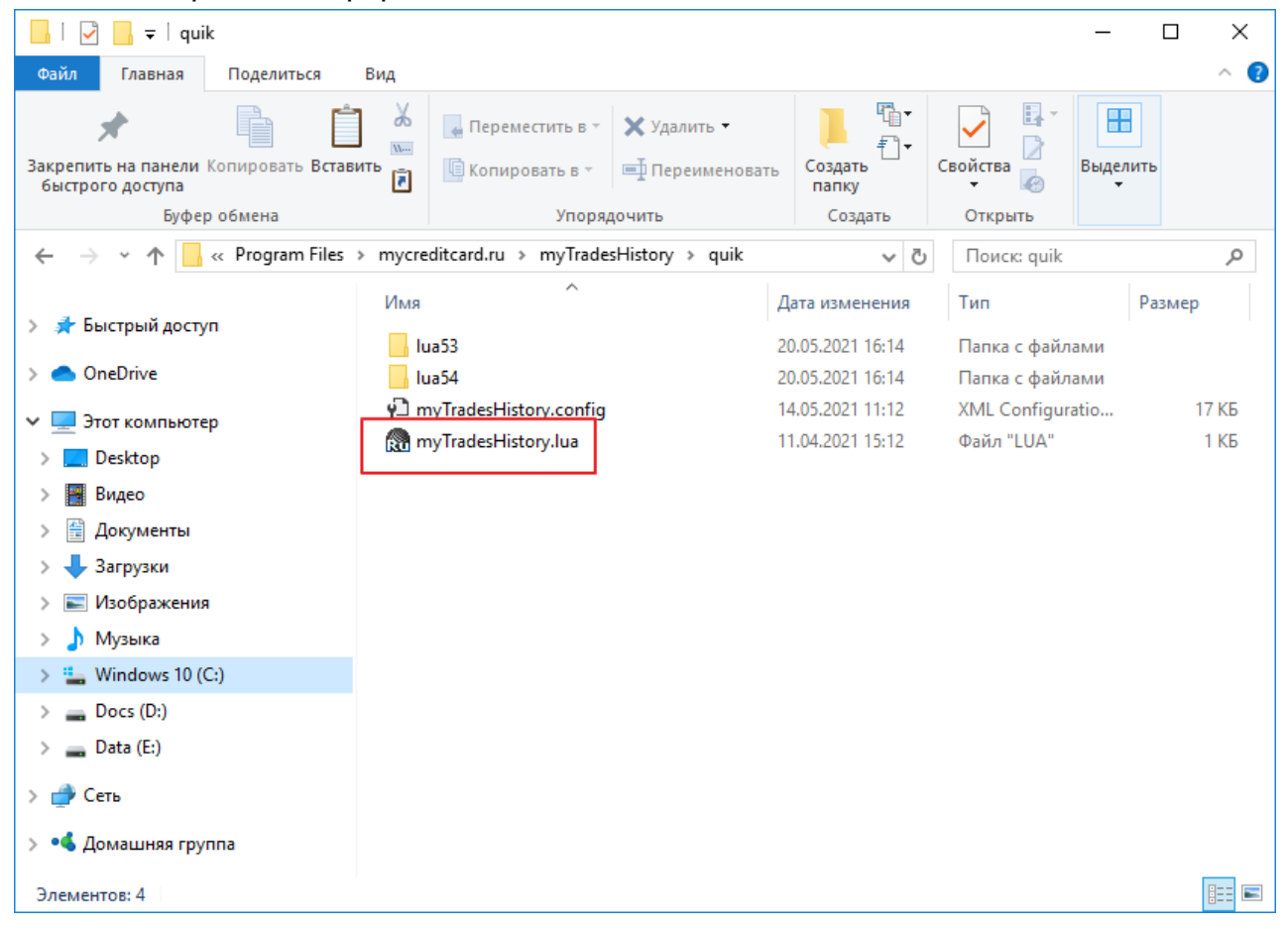

Рис. 4.1 – Выбор скрипта myTradesHistory.lua

#### 4.2 Загрузка данных вручную

Программа позволяет загружать данные в базу данных из текстовых файлов формата \*.csv или \*.txt. Общие требования к формату файлов:

 первая строка файла должна содержать заголовки загружаемых данных согласно полям таблицы базы данных (регистр заголовков не учитывается);

- остальные строки должны содержать информацию в соответствии с заголовком с учетом регистра (отсутствующим заголовкам присваиваются значения по умолчанию);
- разделителем между значениями должна быть «;», разделителем целой и дробной части чисел должна быть «,»;
- не допускаются пустые значения или спец. символы;
- дата и время должны соответствовать одному из форматов, описанных в п.6.1
   Форматы даты и времени.

Для быстрого создания шаблона файла нажмите кнопку «Экспорт» на соответствующей вкладке программы и сохраните файл.

Внимание! Данные в файлах должны быть в кодировке UTF-8.

#### 4.2.1 Сделки

Для загрузки сделок в программе перейдите на вкладку «Сделки» (п.5.4.3 Сделки) и нажмите кнопку «Импорт» в панели управления, далее выберите текстовый файл формата \*.csv или \*.txt с данными для загрузки. Поддерживается формат файла сделок FalconTrade.

Внимание! Пара параметров дата и время и номер сделки должна быть уникальной!

| Заголовок                                       | Заголовок<br>FalconTrade | Описание                                                                                              |
|-------------------------------------------------|--------------------------|----------------------------------------------------------------------------------------------------|
| * <datetime></datetime>                         | DATETIME                 | Дата и время                                                                                          |
| * <trade_num></trade_num>                       | NUMBER                   | Номер сделки в торговой системе                                                                       |
| * <order_num></order_num>                       | ORDER_NUMBER             | Номер заявки в торговой системе                                                                       |
| * <account></account>                           | ACCOUNT                  | Торговый счет                                                                                         |
| * <client_code></client_code>                   | CLIENTCODE               | Код клиента                                                                                           |
| * <class_code></class_code>                     | CLASSCODE                | Код класса                                                                                            |
| * <sec_code></sec_code>                         | SECCODE                  | Код инструмента                                                                                       |
| * <operation></operation>                       | TYPE                     | Операция. Возможные значения (регистр не<br>учитывается):<br>– «SELL» – продажа;<br>– «BUY» – покупка |
| * <price></price>                               | PRICE                    | Цена                                                                                                  |
| * <qty></qty>                                   | QUANTITY                 | Количество инструментов в лотах                                                                       |
| * <value></value>                               | VOLUME                   | Объем в денежных средствах                                                                            |
| <accruedint></accruedint>                       |                          | Накопленный купонный доход                                                                            |
| <clearing_comission></clearing_comission>       | CLEARINGCOMMISSION       | Клиринговая комиссия                                                                                  |
| <tech_center_comission></tech_center_comission> | TRADINGSYSTEMCOMMISSION  | Комиссия Технического центра                                                                          |
| <exchange_comission></exchange_comission>       | EXCHANGECOMMISSION       | Комиссия Фондовой биржи                                                                               |
| <br><br>comission>                              | BROKERCOMMISSION         | Комиссия брокера                                                                                      |

Табл. 4.1 – Формат заголовков таблицы сделок

| Заголовок                         | Заголовок<br>FalconTrade | Описание                                                                                                    |
|-----------------------------------|--------------------------|----------------------------------------------------------------------------------------------------|
| <trade_currency></trade_currency> |                          | Валюта                                                                                                    |
| <kind></kind>                     |                          | Тип сделки. Возможные значения описаны в<br>ПРИЛОЖЕНИИ в п.6.2 Типы сделок                                                                                                    |
| <comment></comment>               |                          | Комментарий                                                                                                    |
| <deleted></deleted>               | USE                      | Признак удаленной сделки. Возможные<br>значения:<br>– 1 – сделка удалена;<br>– 0 – сделка используется в расчетах<br>Примечание. Для сделок FalconTrade<br>необходимо инвертировать значение: 1 в 0,<br>и 0 в 1 |
| <steppricet></steppricet>         |                          | Стоимость шага цены. Используется для инструментов срочного рынка с переменной стоимостью шага цены                                                                                                    |
| <clearing_trade></clearing_trade> |                          | Признак клиринговой сделки. Возможные<br>значения:<br>– 1 – клиринговая сделка;<br>– 0 – обычная сделка                                                                                                    |
| <position></position>             |                          | Размер позиции в лотах после сделки                                                                                                    |

Заголовки, отмеченные \*, обязательны для заполнения.

#### 4.2.2 Выплаты

Для загрузки выплат в программе перейдите на вкладку «Выплаты» (п.5.4.4 Выплаты) и нажмите кнопку «Импорт» в панели управления, далее выберите текстовый файл формата \*.csv или \*.txt с данными для загрузки.

| Заголовок                       | Описание                                                                                                   |
|---------------------------------|----------------------------------------------------------------------------------------------------|
| * <datetime></datetime>         | Дата и время отсечки (Дата закрытия реестра, дата выплаты купона и т.п.)                                   |
| <payment_date></payment_date>   | Дата и время фактической выплаты                                                                           |
| * <account></account>           | Торговый счет                                                                                              |
| * <client_code></client_code>   | Код клиента                                                                                                |
| * <class_code></class_code>     | Код класса                                                                                                 |
| * <sec_code></sec_code>         | Код инструмента                                                                                            |
| * <payment_type></payment_type> | Тип выплаты. Возможные значения:<br>– «1» – Дивиденд;<br>– «2» – Купон;<br>– «3» – НДФЛ;<br>– «4» – Прочее |
| * <payment></payment>           | Сумма выплаты                                                                                              |

#### Табл. 4.2 – Формат заголовков таблицы выплат

| Заголовок                             | Описание    |
|---------------------------------------|-------------|
| <payment_currency></payment_currency> | Валюта      |
| <comment></comment>                   | Комментарий |

Заголовки, отмеченные \*, обязательны для заполнения.

#### 4.2.3 Инструменты

Для загрузки инструментов в программе перейдите на вкладку «Инструменты» (п.5.4.5 Инструменты) и нажмите кнопку «Импорт» в панели управления, далее выберите текстовый файл формата \*.csv или \*.txt с данными для загрузки.

## Табл. 4.3 – Формат заголовков таблицы инструментов

12 / 50

| Заголовок                           | Описание                                                          |
|-------------------------------------|-------------------------------------------------------------------|
| * <sec_code></sec_code>             | Код инструмента                                                   |
| * <class_code></class_code>         | Код класса                                                        |
| <name></name>                       | Наименование инструмента                                          |
| <short_name></short_name>           | Короткое наименование инструмента                                 |
| <class_name></class_name>           | Наименование класса инструментов                                  |
| <trade_currency></trade_currency>   | Валюта                                                            |
| * <lot_size></lot_size>             | Размер лота                                                       |
| * <min_price_step></min_price_step> | Минимальный шаг цены                                              |
| * <scale></scale>                   | Точность (количество значащих цифр после запятой)                 |
| <accruedint></accruedint>           | Накопленный купонный доход                                        |
| <mat_date></mat_date>               | Дата погашения. Формат YYYYMMDD или 0, если инструмент бессрочный |
| <steppricet></steppricet>           | Стоимость шага цены                                               |
| <last></last>                       | Цена последней сделки                                             |

Заголовки, отмеченные \*, обязательны для заполнения.

Пополнение / снятие

#### 4.2.4 Счета

\*<datetime>

\*<account>

<refill>

\*<all assets>

Для загрузки данных о состоянии счетов в программе перейдите на вкладку «Капитал» (п.5.4.6 Капитал) и нажмите кнопку «Импорт» в панели управления, далее выберите текстовый файл формата \*.csv или \*.txt с данными для загрузки.

Текущая оценка стоимости всех позиций клиента

#### Заголовок Описание Дата и время Торговый счет для срочного рынка и Код клиента для фондового

#### Табл. 4.4 – Формат заголовков таблицы капитала

| Заголовок           | Описание    |
|---------------------|-------------|
| <comment></comment> | Комментарий |

Заголовки, отмеченные \*, обязательны для заполнения.

#### 4.2.5 История котировок

Для загрузки истории котировок в программе перейдите на вкладку «Графики» и выберите график «История котировок» (п.5.5.4 История котировок). Нажмите кнопку «Параметры», в открывшемся окне перейдите на вкладку «История котировок» и нажмите кнопку «Обзор...», далее выберите текстовый файл формата \*.csv или \*.txt с данными для загрузки.

Имя файла должно соответствовать формату CLASSCODE SECCODE INTERVAL, где

- CLASSCODE код класса инструмента;
- SECCODE код инструмента;
- INTERVAL временной интервал М5, Н1 или D1.

Например, TQBR GAZP D1.csv

| Заголовок         | Описание    |
|-------------------|-------------|
| * <date></date>   | Дата свечи  |
| * <time></time>   | Время свечи |
| * <open></open>   | Открытие    |
| * <high></high>   | Максимум    |
| * <low></low>     | Минимум     |
| * <close></close> | Закрытие    |
| * <vol></vol>     | Объем       |

#### Табл. 4.5 – Формат заголовков таблицы котировок

Заголовки, отмеченные \*, обязательны для заполнения. Регистр заголовков не учитывается.

## 5 ЖУРНАЛ СДЕЛОК

#### 5.1 Запрос данных

Запрос данных из базы данных осуществляется нажатием кнопок в группе «Данные» в левой области окна программы.

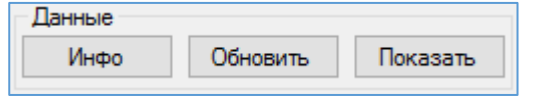

Рис. 5.1 – Запрос данных

#### Табл. 5.1 – Кнопки запроса данных

| Кнопка   | Описание                                                                                               |  |  |  |  |
|----------|----------------------------------------------------------------------------------------------------|--|--|--|--|
| Инфо     | Открывает окно с информацией о программе                                                               |  |  |  |  |
| Обновить | Загружает данные из базы данных в программу и рассчитывает все данные для отчета                       |  |  |  |  |
| Показать | Только рассчитывает данные для отчета согласно заданному<br>фильтру без загрузки данных из базы данных |  |  |  |  |

#### 5.2 Фильтрация данных

Фильтрация данных в программе осуществляется по временному интервалу, торговым счетам и кодам инструментов. Расчет отчетных данных происходит в соответствии с заданными параметрами фильтров, описанных в Табл. 5.2.

| Табл. | 5.2 - | Фильтры |
|-------|-------|---------|
|-------|-------|---------|

| Кнопка | Описание                                                                                                    |
|--------|----------------------------------------------------------------------------------------------------|
| Период | Период времени, включающий происходившие на его<br>протяжении сделки (по умолчанию последние три месяца):<br>– Начало: дата начала временного интервала;<br>– Конец: дата окончания временного интервала.<br>Период<br>Начало: 13.05.2021 0:00:00<br>Конец: 20.05.2021 23:59:59<br>День Неделя Месяц |
|        | Рис. 5.2 – Период<br>Для быстрого выбора периода используются кнопки:<br>– День - текущие сутки с 00:00:00 по 23:59:59;<br>– Неделя - последняя неделя;<br>– Месяц - последний месяц                                                                                                    |
| Счета  | Разграничение данных по торговым счетам.<br>В отчетах отображаются только данные по счетам,<br>отмеченных флажками                                                                                                    |

| Кнопка      | Описание                                                                                                    |
|-------------|----------------------------------------------------------------------------------------------------|
| Инструменты | Разграничение данных по финансовым инструментам.<br>В отчетах отображаются только данные по инструментам,<br>отмеченных флажками |

#### 5.2.1 Фильтр по временному интервалу

Период времени, включающий происходившие на его протяжении сделки (по умолчанию последние три месяца). Трейды и отчеты, построенные на трейдах, включаются при попадании даты и времени закрытия трейда в период фильтра.

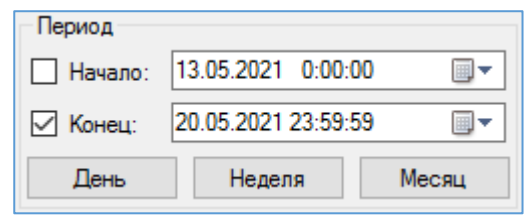

Рис. 5.3 – Период

Для быстрого выбора периода используются кнопки:

- День текущие сутки с 00:00:00 по 23:59:59;
- Неделя последняя неделя;
- Месяц последний месяц

Перечень полей таблицы фильтра описан в Табл. 5.3.

#### Табл. 5.3 – Поля фильтра по временному интервалу

| Поле   | Описание                                    |
|--------|---------------------------------------------|
| Начало | Дата и время начала временного интервала    |
| Конец  | Дата и время окончания временного интервала |

#### 5.2.2 Фильтр по счетам

Разграничение данных по финансовым инструментам. В отчетах отображаются только данные по инструментам, отмеченных флажками.

| Сче          | та           |             |   |
|--------------|--------------|-------------|---|
|              | Счет         | Код клиента | ^ |
| $\checkmark$ | L0+00000F00  | 12345       |   |
| $\checkmark$ | MB1000100002 | 11548       |   |
| $\checkmark$ | NL0011100043 | 10001       |   |
| $\checkmark$ | NL0011100043 | 11548       |   |
|              | SPBFUT00000  |             |   |
|              | SPBFUT000bn  |             | ~ |

Рис. 5.4 – Счета

Перечень полей таблицы фильтра описан в Табл. 5.4.

Табл. 5.4 – Поля фильтра по счетам

| Поле        | Описание                                            |
|-------------|-----------------------------------------------------|
| Счет        | Торговый счет                                       |
| Код клиента | Код клиента для счетов фондового и валютного рынков |

#### 5.2.3 Фильтр по инструментам

Разграничение данных по финансовым инструментам. В отчетах отображаются только данные по инструментам, отмеченных флажками.

| Инс          | трументы |            |
|--------------|----------|------------|
| $\checkmark$ | Код      | Название   |
| $\checkmark$ | AFLT     | Аэрофлот   |
| $\checkmark$ | GAZP     | ГАЗПРОМ ао |
| $\checkmark$ | NVTK     | Новатэк ао |
| $\square$    | SBER     | Сбербанк   |
| $\checkmark$ | BRK1     | BR-5.21    |
| $\checkmark$ | SRM1     | SBRF-6.21  |
| $\checkmark$ | SiM1     | Si-6.21    |

Рис. 5.5 – Инструменты

Перечень полей таблицы фильтра описан в Табл. 5.5.

#### Табл. 5.5 – Поля фильтра по инструментам

| Поле     | Описание                                                                                            |  |  |
|----------|----------------------------------------------------------------------------------------------------|--|--|
| Код      | Код инструмента                                                                                     |  |  |
| Название | Полное название финансового инструмента на срочном рынке и сокращенное название на остальных рынках |  |  |

#### 5.3 Параметры комиссий

На вкладке «Комиссии» задаются комиссии, взимаемые биржей и брокером за торговые операции с финансовыми инструментами.

Комиссии программы предназначены для переопределения размера комиссии брокера и биржи. В случае, если брокер не транслирует данные о своей комиссии и комиссиях биржи, то следует задавать комиссии вручную для соответствия реальному финансовому результату.

| Пози                                     | иции         | Трейды Сделки | Комиссии Выпла | ты Инструменты   | Капитал И | Ітоги Графи | ки     |        |
|------------------------------------------|--------------|---------------|----------------|------------------|-----------|-------------|--------|--------|
| : Строки: 50 🗸   < < 1/1 > 》   🎯 🕒 🥖   💿 |              |               |                |                  |           |             |        |        |
| Зам                                      | ена          | Инструмент    | Код клиента    | Тип комиссии     | Клиринг   | Комисс      | Комисс | Комисс |
| 6                                        |              | MAIL-гдр      | 10GMUE         | % от оборота 🛛 🗸 | 0         | 0           | 0,01   | 0,05   |
| 6                                        | $\checkmark$ | Polymetal     | 10GMUE         | % от оборота 🛛 🗸 | 0         | 0           | 0,01   | 0,05   |
| 6                                        | $\checkmark$ | Аэрофлот      | 10GMUE         | % от оборота 🛛 🗸 | 0         | 0           | 0,01   | 0,05   |
| 6                                        | $\checkmark$ | Башнефт ап    | 10GMUE         | % от оборота 🛛 🗸 | 0         | 0           | 0,01   | 0,05   |

Рис. 5.6 – Комиссии

В панели управления вкладки доступны операции, описанные в Табл. 5.6.

| Операция   | Описание                                                                                                    |
|------------|----------------------------------------------------------------------------------------------------|
| 🥯 Заменить | Открывает окно пересчета комиссий в заданный период.                                                                                                    |
|            | 📓 Замена комиссий 🛛 🗙                                                                                                    |
|            | Период                                                                                                    |
|            | Сделки с 20.05.2021 □ по 20.05.2021 □ ▼                                                                                                    |
|            | Заменить комиссии сделок отмеченных инструментов                                                                                                    |
|            | Закрыть                                                                                                    |
|            | Рис. 5.7 – Замена комиссий                                                                                                    |
|            | Кнопка «Заменить комиссии сделок отмеченных<br>инструментов» запускает пересчет комиссий сделок<br>инструментов, отмеченных в таблице комиссий, согласно<br>заданным параметрам в таблице комиссий в заданный<br>период |
| 🕛 Добавить | Открывает окно добавления новых строк(и) в таблицу комиссий.                                                                                                    |
|            | 📓 Добавление комиссий 🛛 🗙                                                                                                    |
|            | Инструменты                                                                                                    |
|            | Коды инструментов                                                                                                    |
|            |                                                                                                    |
|            | Код класса: ТQBR ~                                                                                                    |
|            | Торговые счета                                                                                                    |
|            | Счет:                                                                                                    |
|            | Код клиента: 12345 ~                                                                                                    |
|            | Комиссии                                                                                                    |
|            | Заменять транслируемые комиссии                                                                                                    |
|            | Тип комиссии: % от оборота ~                                                                                                    |
|            | Комиссия брокера: 0,00000                                                                                                    |
|            | Комиссия биржи: 0,00000                                                                                                    |
|            | Клиринговая комиссия: 0,00000                                                                                                    |
|            | Комиссия тех. центра: 0,00000                                                                                                    |
|            | Сохранить Закрыть                                                                                                    |
|            | Рис. 5.8 – Добавление комиссий                                                                                                    |

| Операция                | Описание                                                                                                    |                                      |  |  |  |
|-------------------------|----------------------------------------------------------------------------------------------------|--------------------------------------|--|--|--|
|                         | По умолчанию новая строка в таблице комисс<br>автоматически появляется только после получения перв<br>сделки по инструменту, соответственно, комиссии эт<br>сделки будут равны комиссиям, транслируемых брокерс<br>Чтобы не исправлять полученные комиссии, можно сра<br>добавить необходимые параметры комиссий инструментов<br>таблицу комиссий.<br>В окне в поле «Коды инструментов» можно вводить спис<br>кодов инструмента через пробел или иной симв<br>разделения слов | ий<br>ой<br>ом.<br>азу<br>з в<br>сок |  |  |  |
| 🖉 Обновить              | Открывает окно замены параметров комиссий в табли комиссий.                                                                                                    | цe                                   |  |  |  |
|                         | Инструменты<br>Коды инструментов<br>Код класса: ТQBR ✓<br>Торговые счета<br>Счет: L0+00000F00 ✓<br>Код клиента: 12345 ✓                                                                                                    |                                      |  |  |  |
|                         | Комиссии                                                                                                    |                                      |  |  |  |
|                         | ✓ Заменять транслируемые комиссии Тип комиссии: % от оборота                                                                                                    |                                      |  |  |  |
|                         | Комиссия брокера: 0,00000                                                                                                    |                                      |  |  |  |
|                         | Комиссия биржи: 0,00000                                                                                                    |                                      |  |  |  |
|                         | Клиринговая комиссия: 0,00000                                                                                                    |                                      |  |  |  |
|                         | Комиссия тех. центра: 0,00000                                                                                                    |                                      |  |  |  |
|                         | Сохранить Закрыть                                                                                                    |                                      |  |  |  |
|                         | Рис. 5.9 – Обновление комиссий                                                                                                    |                                      |  |  |  |
|                         | Используется для быстрой замены одинаковых комиссий нескольким инструментам                                                                                                    | по                                   |  |  |  |
| Показывать все комиссии | Признак отображения всех строк таблицы комиссий без уче<br>фильтра                                                                                                    | та                                   |  |  |  |

| Поле                               | Описание                                                                                                    |
|------------------------------------|----------------------------------------------------------------------------------------------------|
| Замена                             | Признак замены комиссий, транслируемых брокером, на заданные комиссии                                                                                                    |
| Инструмент                         | Полное название финансового инструмента срочного рынка и сокращенное название остальных рынков                                                                                                    |
| Код инструмента                    | Код инструмента                                                                                                    |
| Код класса                         | Код класса инструмента                                                                                                    |
| Счет                               | Торговый счет                                                                                                    |
| Код клиента                        | Код клиента                                                                                                    |
| Тип комиссии                       | <ul> <li>Тип расчета комиссии. Возможные значения:</li> <li>«% от оборота» в каждой сделке комиссии будут рассчитываться по формуле</li> <li>Комиссия = Объем сделки * Размер комисси %</li> <li>«валюта за лот» в каждой сделке комиссии будут рассчитываться по формуле</li> <li>Комиссия = Число лотов сделки * Размер комисси</li> </ul> |
| Клиринговая<br>комиссия            | Размер клиринговой комиссии.<br>Примечание. Доступно редактирование значения из таблицы                                                                                                    |
| Комиссия<br>Технического<br>центра | Размер комиссии Технического центра<br>Примечание. Доступно редактирование значения из таблицы                                                                                                    |
| Комиссия биржи                     | Размер комиссии биржи<br>Примечание. Доступно редактирование значения из таблицы                                                                                                    |
| Комиссия брокера                   | Размер комиссии брокера<br>Примечание. Доступно редактирование значения из таблицы                                                                                                    |

#### Табл. 5.7 – Поля таблицы комиссий

## 5.4 Отчеты

Отчеты о совершенных торговых операция представляются в форме таблиц. Стандартные функции, доступные для таблиц:

- страничная навигация таблицы разбиваются на страницы, переход по страницам доступен в панели управления соответствующего отчета;
- изменение ширины колонок;
- изменение порядка колонок путем зажатия левой клавиши мыши на заголовке колонки и последующего перемещения колонки влево или вправо относительно остальных колонок;
- выбор отображаемых колонок через контекстное меню, вызываемое по клику правой клавишей мыши на строке заголовков таблицы;

 экспорт данных таблицы в файл формата \*.csv и копирование данных в буфер обмена через контекстное меню, вызываемое по клику правой клавишей мыши на любой строке таблицы.

#### 5.4.1 Позиции

В отчете представлена информация об открытых позициях по инструментам. В дополнительной секции отчета представлена информация о всех сделках открытой позиции, выбранного инструмента.

Внимание! Для расчета текущей стоимости и прибыли позиции используются данные из таблицы инструментов (п.5.4.5 Инструменты) при условии наличия инструмента в таблице.

| Позиции Т  | рейды | Сдел  | тки К  | омисс | ии Капи | тал Ито  | ги Графики | 1       |       |            |              |             |      |   |  |
|------------|-------|-------|--------|-------|---------|----------|------------|---------|-------|------------|--------------|-------------|------|---|--|
| Строки:    | 50 、  | /   « | <      | 1/1 🕽 | > >   < | D        |            |         |       |            |              |             |      |   |  |
| Инструмент | r     | Коди  | нструм | иента | Код кла | сса      | Код клиент | га      | Опер  |            | -            | мент        | ^    |   |  |
| CHMF       |       | CHMF  |        |       | TQBR    |          | 12345      | 345 Лон |       |            | РУ<br>ИНИ    | трумента    |      |   |  |
| ENRU       |       | ENRU  | J,     |       | TODD    |          | 10045      |         | Понг  | ПКол       | сла          | icca        |      |   |  |
| HYDR       |       | HYDF  | ۲ ا    | 3     | Экспо   | рт табли | цы         |         | онг   | ПСчет      |              |             |      |   |  |
| LSNGP      |       | LSNG  | iP     |       | Копир   | оовать в | буфер обме | на      | онг   | Код        | сли          | ента        |      |   |  |
| MAIL       |       | MAIL  |        | _     | TQBR    |          | 12345      |         | Лонг  |            | bau          | ия          |      |   |  |
| MGNT       |       | MGN   | Г      |       | TQBR    |          | 12345      |         | Лонг  | Лоть       | a            |             |      |   |  |
| MOEX       |       | MOE>  | (      |       | TQBR    |          | 12345      |         | Лонг  | 🖂 Цена     | Цена позиции |             |      |   |  |
| MRKV       |       | MRK\  | /      |       | TQBR    |          | 12345      |         | Лонг  | П Рын      | очн          | ая цена     |      |   |  |
| MTSS       |       | MTSS  | 5      |       | TQBR    |          | 12345      |         | Лонг  | Стои       | м            | сть         |      |   |  |
| NMTP       |       | NMTE  | 0      |       | TQBR    |          | 12345      |         | Лонг  | 🖂 Валн     | Валюта       |             |      |   |  |
| PHOR       |       | PHOR  |        | TQBR  |         | 12345    |            | Лонг    | При   | бы         | ль           |             |      |   |  |
| POLY       |       | POLY  |        | TQBR  | TQBR 12 |          | 12345 Л    |         | При   | Прибыль, % |              |             |      |   |  |
| RTKMP      |       | RTKM  | 1P     |       | TQBR    |          | 12345      |         | 12345 |            | Лонг         | И Вып.      | пат  | ъ |  |
| SBERP      |       | SBER  | P      |       | TQBR    |          | 12345      |         | Лонг  | Откр       | ыт           | а           | ~    |   |  |
| TATNO      |       | TATN  | n      |       | TODD    |          | 10045      |         | Π     | <br>Про/   | цол          | жительность |      |   |  |
| Операция   | Лоты  |       | Цена   |       | Объем   |          | нкд        | Комис   | c     | TOMPICO    | •            | томисттории | Скри |   |  |
| Покупка    |       | 1     |        | 0,935 |         | 935,00   | 0,00       |         | 0,09  | 0,         | 47           |             | 1    |   |  |
|            |       |       |        |       |         |          |            |         |       |            |              |             |      |   |  |
|            |       |       |        |       |         |          |            |         |       |            |              |             |      |   |  |
|            |       |       |        |       |         |          |            |         |       |            |              |             |      |   |  |
| <          |       |       |        |       |         |          |            |         |       |            |              |             | >    |   |  |

#### Рис. 5.10 – Позиции

В панели управления вкладки доступны операции, описанные в Табл. 5.8.

#### Табл. 5.8 – Панель управления позиций

| Операция               | Описание                                                            |
|------------------------|---------------------------------------------------------------------|
| Показывать все позиции | Признак отображения всех строк таблицы позиций без учета<br>фильтра |

Перечень полей таблицы описан в Табл. 5.9.

#### Табл. 5.9 – Поля таблицы позиций

| Поле              | Описание                                                                                                    |
|-------------------|----------------------------------------------------------------------------------------------------|
| Инструмент        | Полное название финансового инструмента на срочном рынке и сокращенное название на остальных рынках                                                                                                    |
| Код инструмента   | Биржевой идентификатор, присвоенный инструменту                                                                                                    |
| Код класса        | Идентификатор класса в торговой системе                                                                                                    |
| Счет              | Счет депо в торговой системе                                                                                                    |
| Код клиента       | Идентификатор клиента в торговой системе. Для клиентов срочного рынка: торговый счет срочного рынка                                                                                                    |
| Операция          | Тип открытой позиции:<br>– Лонг (Покупка);<br>– Шорт (Продажа)                                                                                                    |
| Лоты              | Количество лотов позиции                                                                                                    |
| Цена позиции      | Средневзвешенная цена позиции                                                                                                    |
| Рыночная цена     | Рыночная цена инструмента                                                                                                    |
| Стоимость         | Текущая оценка позиции в валюте цены                                                                                                    |
| Валюта            | Идентификатор валюты в торговой системе                                                                                                    |
| Прибыль           | Финансовый результат позиции по текущей рыночной цене<br>без учета комиссии за закрытие позиции в валюте цены.<br>Примечание. Расчет с учетом накопленного купонного<br>дохода (НКД).<br>Внимание! Для инструментов срочного рынка с переменной<br>стоимостью шага цены возможно расхождение с реальной<br>прибылью при переносе позиции между сессиями |
| Прибыль, %        | Финансовый результат позиции по текущей рыночной цене<br>без учета комиссии за закрытие позиции в процентах.<br>Формула:<br>Прибыль, % =<br><u>Прибыль</u><br>Объем открытия позиции                                                                                                    |
| Выплаты           | Сумма выплат в течение позиции                                                                                                    |
| Открыта           | Дата и время первой сделки позиции                                                                                                    |
| Продолжительность | Время нахождения в позиции с даты и времени первой сделки позиции                                                                                                    |

#### 5.4.2 Трейды

В отчете представлена информация о трейдах (полностью закрытых сделках) по инструментам. В дополнительной секции отчета представлена информация о всех сделках трейда, выбранного инструмента.

| Позиции     | Грейды Сд                | делк                                 | и Комисс                             | ии Капитал I | Лтог                       | ги Графики    | 1             |                         |                         |                        | _   |
|-------------|--------------------------|--------------------------------------|--------------------------------------|--------------|----------------------------|---------------|---------------|-------------------------|-------------------------|------------------------|-----|
| Строки:     | Строки: 50 🗸 🔣 1/1 🔪 🎇 🎯 |                                      |                                      |              |                            |               |               |                         |                         |                        |     |
|             |                          |                                      |                                      |              |                            |               |               |                         |                         | Номер первой сделки    |     |
| Дата и врег | мя открыти               | 19                                   | Дата и вр                            | емя закрытия | NH                         | струмент      |               | Опера                   | $\checkmark$            | Дата и время закрытия  |     |
| 2020-12-02  | 10:00:00.00              | 0                                    | 2021-02-19                           | 10:00:00.000 | TG                         | iKA           |               | Лонг                    |                         | Номер последней сделки |     |
| 2020-12-22  | 10:00:00.00              | 0                                    | 2021-02-15                           | 10:00:00.000 | AF                         | LT            |               | Лонг                    |                         | Продолжительность      |     |
| 2021-01-28  | 10:00:00.000             | 0                                    | 2021-02-04                           | 10:00:00.000 | BA                         | NEP           |               | Лонг                    | $\checkmark$            | Инструмент             |     |
| 2021-04-12  | 14:38:52.26              | 2                                    | 2021-04-12                           | 14:39:41.588 | Si-                        | 6.21          |               | Лонг                    | $\Box$                  | Код инструмента        |     |
| 2021-04-12  | 14:39:41.58              | 8                                    | 2021-04-12                           | 14:40:13.953 | Si-                        | 6.21          |               | Шорт                    | $\Box$                  | Код класса             |     |
| 2021-04-12  | 14:40:38.93              | 6                                    | 2021-04-19                           | 12:09:26.869 | Si-                        | 6.21          |               | Лонг                    | $\Box$                  | Счет                   |     |
| 2021-04-14  | 11:48:31.55              | 3                                    | 2021-04-14                           | 13:00:41.000 | BF                         | -5.21         |               | Лонг                    | $\square$               | Код клиента            |     |
| 2021-04-14  | 13:00:41.00              | 0                                    | 2021-04                              |              | 6                          |               |               |                         | $\overline{\checkmark}$ | Операция               |     |
| 2021-05-06  | 16:23:33.35              | I6:23:33.357 2021-09 экспорт таблицы |                                      |              |                            |               |               | $\overline{\checkmark}$ | Лоты                    |                        |     |
| 2021-05-10  | 14:44:06.852             | 2                                    | 2021-05                              | 2021-05      |                            |               |               |                         | $\overline{\checkmark}$ | Цена открытия          |     |
| 2021-05-12  | 11:06:38.54(             | 0                                    | 2021-05-12 11:08:43.331 Si-6.21 Шорт |              | Шорт                       | $\overline{}$ | Цена закрытия |                         |                         |                        |     |
| 2021-05-12  | 11:12:59.32              | 2                                    | 2021-05-12                           | 11:14:05.063 | 1:14:05.063 Si-6.21 Шорт   |               |               | $\overline{}$           | Доход, пп               |                        |     |
| 2021-05-14  | 19:39:25.76              | 5                                    | 2021-05-14                           | 20:20:06.324 | 20:20:06.324 RTS-6.21 Шорт |               | Шорт          | $\overline{}$           | Объем открытия          |                        |     |
| 2021-05-17  | 13:32:45.492             | 2                                    | 2021-05-17                           | 13:33:01.010 | Si-6.21 Лонг               |               | Лонг          | $\overline{}$           | Объем закрытия          |                        |     |
| 2021.05.17  | 12-28-16 77              | N                                    | 2021-05-17                           | 12-29-54 206 | Çi.                        | £ 21          |               | Поче                    |                         | Оборот                 | ۲ I |
| <           |                          |                                      |                                      |              |                            |               |               |                         | $\overline{\checkmark}$ | нкд                    |     |
| Операция    | Лоты                     | L                                    | leнa                                 | Объем        |                            | нкд           | Ком           | исс                     | $\overline{}$           | Комиссия биржи         | ри  |
| Покупка     |                          | 1                                    | 64,74                                | 48 972,      | 64                         | 0,00          |               | 1,15                    | $\checkmark$            | Комиссия брокера       |     |
| Продажа     |                          | 1                                    | 64,8                                 | 49 018,      | .02 0.00 1.15 🗹 Доход      |               | Доход         |                         |                         |                        |     |
|             |                          |                                      |                                      |              |                            |               |               |                         | $\checkmark$            | Прибыль                |     |
| <           | < Прибыль, %             |                                      |                                      |              |                            |               |               |                         |                         |                        |     |

#### Рис. 5.11 – Трейды

В панели управления вкладки доступны операции, описанные в Табл. 5.10.

#### Табл. 5.10 – Панель управления трейдов

| Операция                  |                                                                                                    | C                    | Описание      |      |        |  |  |
|---------------------------|----------------------------------------------------------------------------------------------------|----------------------|---------------|------|--------|--|--|
| Пересчитать все<br>трейды | Запускает расчет трейдов по всем сделкам в базе данных о обновлением данных в таблице трейдов базы данных. |                      |               |      |        |  |  |
|                           | Примечание.<br>рассчитаны не                                                                               | Следует<br>правильно | использовать, | если | трейды |  |  |

Перечень полей таблицы описан в Табл. 5.11.

## Табл. 5.11 – Поля таблицы трейдов

| Поле                      | Описание                               |
|---------------------------|----------------------------------------|
| Дата и время<br>открытия  | Дата и время первой сделки трейда      |
| Номер первой<br>сделки    | Биржевой номер первой сделки трейда    |
| Дата и время<br>закрытия  | Дата и время последней сделки трейда   |
| Номер последней<br>сделки | Биржевой номер последней сделки трейда |

| Поле              | Описание                                                                                                    |  |  |  |  |  |
|-------------------|----------------------------------------------------------------------------------------------------|--|--|--|--|--|
| Продолжительность | Временной интервал между датой и временем первой сделки и датой и временем последней сделки трейда                                                  |  |  |  |  |  |
| Инструмент        | Полное название финансового инструмента на срочном рынке и сокращенное название на остальных рынках                                                 |  |  |  |  |  |
| Код инструмента   | Биржевой идентификатор, присвоенный инструменту                                                                                                    |  |  |  |  |  |
| Код класса        | Идентификатор класса в торговой системе                                                                                                    |  |  |  |  |  |
| Счет              | Счет депо в торговой системе                                                                                                    |  |  |  |  |  |
| Код клиента       | Идентификатор клиента в торговой системе. Для клиентов срочного рынка: торговый счет срочного рынка                                                 |  |  |  |  |  |
| Операция          | Тип операции трейда:<br>– Лонг (Покупка);<br>– Шорт (Продажа)                                                                                       |  |  |  |  |  |
| Лоты              | Количество лотов позиции                                                                                                    |  |  |  |  |  |
| Цена открытия     | Средневзвешенная цена всех сделок в направлении трейда                                                                                              |  |  |  |  |  |
| Цена закрытия     | Средневзвешенная цена всех сделок в обратном направлении трейда                                                                                     |  |  |  |  |  |
| Доход, пп         | Результат трейда в пунктах. Формула:<br>– Лонг:<br>Доход, пп = Цена закрытия – Цена открытия<br>– Шорт<br>Доход, пп = Цена открытия – Цена закрытия |  |  |  |  |  |
| Объем открытия    | Сумма объемов сделок в направлении трейда                                                                                                    |  |  |  |  |  |
| Объем закрытия    | Сумма объемов сделок в обратном направлении трейда                                                                                                  |  |  |  |  |  |
| Оборот            | Сумма объемов всех сделок трейда                                                                                                    |  |  |  |  |  |
| нкд               | Накопленный купонный доход                                                                                                    |  |  |  |  |  |
| Комиссия биржи    | Сумма комиссий биржи. Формула:<br>Комиссия биржи<br>= $\sum_{K}$ (Клиринговая комиссия<br>+ Комиссия Технического центра<br>+ Комиссия биржи)       |  |  |  |  |  |
| Комиссия брокера  | Сумма комиссий брокера. Формула:<br>Комиссия брокера = $\sum$ Комиссия брокера                                                                      |  |  |  |  |  |
| Доход             | Финансовый результат трейда без учета комиссии в валюте цены.                                                                                       |  |  |  |  |  |

| Поле       | Описание                                                                                                    |
|------------|----------------------------------------------------------------------------------------------------|
|            | Примечание. Расчет с учетом накопленного купонного дохода (НКД).                                                                                                    |
|            | Внимание! Информация о выплаченных купонах и о<br>погашении облигаций автоматически не транслируется,<br>поэтому добавлять эти данные в базу данных необходимо<br>вручную, например, через редактирование сделки и<br>изменения её НКД и/или добавления новой сделки |
| Прибыль    | Финансовый результат трейда с учетом комиссии и НКД в валюте цены                                                                                                    |
| Прибыль, % | Финансовый результат трейда с учетом комиссии и НКД в процентах. Формула:                                                                                                    |
|            | Прибыль, % = Прибыль<br>Объем открытия трейда %                                                                                                    |
| Выплаты    | Сумма выплат за трейд                                                                                                    |
| Валюта     | Идентификатор валюты в торговой системе                                                                                                    |

#### 5.4.3 Сделки

В отчете представлена информация о сделках по инструментам. По данным таблицы рассчитываются все остальные таблицы программы.

| Позиции Трейды Сдели         | и Комиссии Капитал  | Итоги Графики       |                              |
|------------------------------|---------------------|---------------------|------------------------------|
| Строки: 50 🗸 🐇               | < 2/2 > 》 🖳         |                     |                              |
| Дата и время                 | Номер сделки        | Номер заявки        | Ко Дата и время              |
| 2021-04-15 15:59:05.000      | 3754479086          | 5824495242          | NV И Номер сделки            |
| 2021-04-19 12:09:26.869      | 1892954394161359097 | 1892954394161778631 | SiN Homep заявки             |
| 2021-05-06 16:23:33.357      | 1892954449995892768 | 1892954449995905893 | SiN Koд инструмента          |
| 2021-05-06 17:09:57.069      | 1892954449995896789 | 1892954449995906747 | SiN 🗸 Код класса             |
| 2021-05-10 14:44:06.852      | 1892954454290904476 | 1892954454291367024 | SiN Cyet                     |
| 2021-05-10 14:45:26.734      | 1892954454290904536 | 1892954454291368594 | SiN 🗸 Код клиента            |
| 2021-05-11 22:19:37.000      | 3792725522          | 5889921825          | NV 🖸 Операция                |
| 2021-05-11 22:20:07.000      | 3792725896          | 5889922427          | ⊶ Лоты                       |
| 2021-05-11 22:30:19.000      | Добавить            |                     | А ↓ Цена                     |
| 2021-05-11 22:39:19.000      | 🧷 Редактир          | овать               | Объем                        |
| 2021-05-11 22:56:39.000      | 🗙 Отметите          | удаленной           | ім нкд                       |
| 2021-05-11 22:57:04.000      |                     | 20                  | -3 Клиринговая комиссия      |
| 2021-05-11 22:57:04.000      | 🗩 Коммент           | арий                | Комиссия Технического центра |
| 2021-05-11 22:57:09.000      | 🔤 Скринша           | т                   | В Комиссия биржи             |
| 2021-05-11 23:07:01.000      |                     | 6                   | <br>↓ ✓ Комиссия брокера     |
| 2021-05-11 23:07:01.000      | в экспорт           | таолицы             | А Валюта                     |
| 2021-05-11 23:07:01.000      | Копиров             | ать в буфер обмена  | А ✓ Тип сделки               |
| 2021-05-12 11:06:38.540      | 1892954462880823343 | 1892954462881146884 | SiN 🔽 Позиция                |
| 2021-05-12 11:06:39.541      | 1892954462880823347 | 1892954462881146884 | SiN 🔽 Комментарий            |
| 2021-05-12 11:08:29.033      | 1892954462880823466 | 1892954462881147100 | SiN Cкриншот                 |
| 0001 0E 10 11.00.40 400<br>≪ | 100005440000000401  | 1002054402001140075 | cal                          |

#### Рис. 5.12 – Сделки

Цветовая маркировка сделок в таблице:

- обычные сделки, использующиеся в расчетах черные, иначе синие;
- удаленные сделки, не использующиеся в расчетах серые;
- клиринговые сделки, использующиеся только для расчета финансового результата по инструментам срочного рынка – фиолетовые.

В панели управления вкладки доступны операции, описанные в Табл. 5.12.

#### Табл. 5.12 – Панель управления сделок

| Операция  | Описание                                                                                                    |
|-----------|----------------------------------------------------------------------------------------------------|
| 🕮 Экспорт | Сохраняет данные о сделках в текстовый файл формата *.csv                                                                                 |
| 📴 Импорт  | Добавляет в базу данных данные о сделках из текстового файла формата *.csv или *.txt. Добавление сделок из файла описано в п.4.2.1 Сделки |

Перечень полей таблицы описан в Табл. 5.13.

| Поле                      | Описание                                                                                            |
|---------------------------|----------------------------------------------------------------------------------------------------|
| Дата и время              | Дата и время сделки                                                                                 |
| Номер сделки              | Биржевой номер сделки                                                                               |
| Номер заявки              | Биржевой номер заявки                                                                               |
| Номер последней<br>сделки | Биржевой номер последней сделки трейда                                                              |
| Код инструмента           | Биржевой идентификатор, присвоенный инструменту                                                     |
| Код класса                | Идентификатор класса в торговой системе                                                             |
| Счет                      | Счет депо в торговой системе                                                                        |
| Код клиента               | Идентификатор клиента в торговой системе. Для клиентов срочного рынка: торговый счет срочного рынка |
| Операция                  | Тип операции трейда. Возможные значения:<br>– Покупка;<br>– Продажа                                 |
| Лоты                      | Количество лотов сделки                                                                             |
| Цена                      | Цена сделки                                                                                         |
| Объем                     | Объем сделки в валюте цены                                                                          |
| нкд                       | Накопленный купонный доход                                                                          |

#### Табл. 5.13 – Поля таблицы сделок

| 26/50 |  |
|-------|--|
|-------|--|

| Поле                               | Описание                                                                                                    |
|------------------------------------|----------------------------------------------------------------------------------------------------|
| Клиринговая<br>комиссия            | Комиссия за клиринговые услуги                                                                                                    |
| Комиссия<br>Технического<br>центра | Комиссия Технического центра                                                                                                    |
| Комиссия биржи                     | Комиссия Фондовой биржи                                                                                                    |
| Комиссия брокера                   | Комиссия брокера                                                                                                    |
| Валюта                             | Идентификатор валюты в торговой системе                                                                                                    |
| Тип сделки                         | Тип сделки. Возможные значения описаны в ПРИЛОЖЕНИИ<br>в п.6.2 Типы сделок.<br>Внимание! В расчетах используются только сделки типа<br>«Обычная» |
| Позиция                            | Размер позиции в лотах после сделки                                                                                                    |
| Комментарий                        | Текстовая информация произвольного характера                                                                                                    |
| Скриншот                           | Признак наличия скриншота                                                                                                    |

#### Операции, доступные из контекстного меню таблицы описаны в Табл. 5.14.

#### Табл. 5.14 – Контекстное меню таблицы сделок

| Операция                | Описание                                                                                                    |
|-------------------------|----------------------------------------------------------------------------------------------------|
| 🖲 Добавить              | Отрывает окно добавления новой сделки                                                                                                    |
| 🥒 Редактировать         | Открывает окно редактирования существующей сделки                                                                                                    |
| × Отметить<br>удаленной | Отмечает сделку в базе данных удаленной, физически строка<br>сделки из базы данных не удаляется. Удаленные сделки не<br>принимаются в расчеты программы |
| 🗩 Комментарий           | Открывает окно добавления/ просмотра комментария                                                                                                    |
| 国 Скриншот              | Открывает окно добавления/ просмотра скриншота                                                                                                    |

#### 5.4.4 Выплаты

В отчете представлена информация о выплатах по инструментам, таким как дивиденды, купоны, НДФЛ и прочее. Данные в таблицу заносятся вручную.

Выплаты увеличивают, если сумма выплаты больше 0, и уменьшают, если сумма выплаты меньше 0, доход и прибыль трейдов и позиций. Если в расчете прибыли трейдов не требуется учитывать перечисленные выплаты, то заполнять таблицу не следует.

| Строки:       50       ✓       1/1       >       Image: Constraint of the stress of the stress of the stre | Позиции Трей             | ейды Сделкі                  | и Комиссии Выг   | платы Инст | рументы Капитал | Итоги  | Графики           |
|----------------------------------------------------------------------------------------------------|--------------------------|------------------------------|------------------|------------|-----------------|--------|-------------------|
| Дата отсечки         Инструмент         Тип         Сумма         Валюта         Комментарий           2019-10-10 00:00:00.000         АЛРОСА ао         Дивиденд         33.40         SUR         Дата отсечки           2020-01-10 00:00:00.000         МРСК Центр         Дивиденд         17.00         SUR         Дата выплаты           2020-05-29 00:00:00.000         ФосАгро ао         Дивиденд         16.00         SUR         Счет           2020-06-05 00:00:00.000         НПМК ао         Дивиденд         54.40         SUR         Код клиента           2020-06-09 00:00:00.000         РсетиЛЭ         Дивиденд         16.94         SUR         Код класса           2020-06-1         О         Добавить         1         68.78         SUR         Код инструмента           2020-06-1         О         Добавить         1         71.05         SUR         Инструмент           2020-07-0         ✓         Асбалить         1         68.00         SUR         Тип           2020-07-0         ✓         Удалить         1         68.00         SUR         Тип           2020-07-0         ✓         Экспорт таблицы         1         23.00         SUR         Комментарий           2020-07-0                                                                                                    | Строки: 50 🗸 🔣 1/1 🗲 💥 📖 |                              |                  |            |                 |        |                   |
| 2019-10-10 00:00:00.000       АЛРОСА ао       Дивиденд       33,40       SUR       Дата отсечки         2020-01-10 00:00:00.000       МРСК Центр       Дивиденд       17,00       SUR       Дата выплаты         2020-05-29 00:00:00.000       ФосАгро ао       Дивиденд       16,00       SUR       Счет         2020-06-05 00:00:00.000       НПМК ао       Дивиденд       54,40       SUR       Код клиента         2020-06-09 00:00:00.000       РСетиЛЭ       Дивиденд       16,94       SUR       Код класса         2020-06-1       Добавить       1д       71,05       SUR       Код инструмента         2020-06-1       Добавить       1д       97,02       SUR       Тип         2020-07-0       Удалить       1д       68,00       SUR       Сумма         2020-07-0       Удалить       1д       23,00       SUR       Комментарий         2020-07-0       Экспорт таблицы       1д       74,00       SUR       Дивиденд       104,75         2020-07-0       Копировать в буфер обмена       1д       74,00       SUR       Дивиденды по         2020-07-0       Копировать в буфер обмена       1д       74,00       SUR       Дивиденды по         2020-07-09                                                                                                    | Дата отсечки             | 1                            | Инструмент       | Тип        | Сумма           | Валюта | Комментарий       |
| 2020-01-10 00:00:00.000       МРСК Центр       Дивиденд       17,00       SUR       Дата выплаты         2020-05-29 00:00:00.000       ФосАгро ао       Дивиденд       16,00       SUR       Счет         2020-06-05 00:00:00.000       НПМК ао       Дивиденд       54,40       SUR       Код клисента         2020-06-09 00:00:00.000       РСетиЛЭ       Дивиденд       16,94       SUR       Код класса         2020-06-1       Добавить       Добавить       1д       68,78       SUR       Код инструмента         2020-06-1       Добавить       1д       97,02       SUR       Инструмент         2020-06-1       Удалить       1д       68,00       SUR       Сумма         2020-07-0       Удалить       1д       04,75       SUR       Валюта         2020-07-0       Экспорт таблицы       1д       23,00       SUR       Комментарий         2020-07-0       Копировать в буфер обмена       1д       74,00       SUR       Дивиденды по         2020-07-09       Ю:00:00:00       НЛМК ао       Дивиденд       56,20       SUR       Дивиденды по                                                                                                    | 2019-10-10 00:0          | :00:00.000                   | АЛРОСА ао        | Дивиденд   | 33,40           | SUR    | 🗹 Дата отсечки    |
| 2020-05-29 00:00:00.000       ФосАгро ао       Дивиденд       16,00       SUR       Счет         2020-06-05 00:00:00.000       НЛМК ао       Дивиденд       54,40       SUR       Код клиента         2020-06-09 00:00:00.000       РСетиЛЭ       Дивиденд       16,94       SUR       Код клиента         2020-06-1       Ф       Добавить       1       68,78       SUR       Код инструмента         2020-06-1       Ф       Добавить       1       71,05       SUR       Инструмента         2020-06-1       Редактировать       1       97,02       SUR       Тип         2020-07-0       Удалить       1       68,00       SUR       Сумма         2020-07-0       Удалить       1       104,75       SUR       Валюта         2020-07-0       Экспорт таблицы       1       23,00       SUR       Комментарий         2020-07-0       Копировать в буфер обмена       1       74,00       SUR       Дивиденды по         2020-07-0       Ю       Иникао       Дивиденд       56,20       SUR       Дивиденды по                                                                                                    | 2020-01-10 00:0          | :00:00.000                   | МРСК Центр       | Дивиденд   | 17,00           | SUR    | Дата выплаты      |
| 2020-06-05 00:00:00.000       НЛМК ао       Дивиденд       54,40       SUR       Код клиента         2020-06-09 00:00:00.000       РСетиЛЭ       Дивиденд       16,94       SUR       Код класса         2020-06-1       О       Добавить       д       68,78       SUR       Код инструмента         2020-06-1       О       Добавить       д       71,05       SUR       Инструмент         2020-06-1       Редактировать       ц       97,02       SUR       Тип         2020-07-0       Удалить       ц       68,00       SUR       Сумма         2020-07-0       Экспорт таблицы       ц       23,00       SUR       Комментарий         2020-07-0       Эсоло-0       Колировать в буфер обмена       д       74,00       SUR       Дивиденды по         2020-07-0       О       Колировать в буфер обмена       Д       74,00       SUR       Дивиденды по                                                                                                    | 2020-05-29 00:0          | :00:00.000                   | ФосАгро ао       | Дивиденд   | 16,00           | SUR    | Счет              |
| 2020-06-09 00:00:00.000       РСетиПЭ       Дивиденд       16,94       SUR       Код класса         2020-06-1       Добавить       д       68,78       SUR       Код инструмента         2020-06-1       Добавить       д       71,05       SUR       Инструмента         2020-06-1       Редактировать       д       97,02       SUR       Тип         2020-07-0       Удалить       д       68,00       SUR       Сумма         2020-07-0       Экспорт таблицы       д       104,75       SUR       Валюта         2020-07-0       Экспорт таблицы       д       74,00       SUR       Комментарий         2020-07-0       Колировать в буфер обмена       д       74,00       SUR       Дивиденды по         2020-07-09       Ю:00:00:00:00       НЛМК ао       Дивиденд       56,20       SUR       Дивиденды по                                                                                                    | 2020-06-05 00:0          | :00:00.000                   | НЛМК ао          | Дивиденд   | 54,40           | SUR    | 🗌 Код клиента     |
| 2020-06-1       Добавить       д       68,78       SUR       Код инструмента         2020-06-1       Добавить       ід       71,05       SUR       Инструмент         2020-06-1       Редактировать       ід       97,02       SUR       Инструмент         2020-07-0       Удалить       ід       68,00       SUR       Сумма         2020-07-0       Удалить       ід       104,75       SUR       Валюта         2020-07-0       Экспорт таблицы       ід       23,00       SUR       Комментарий         2020-07-0       Копировать в буфер обмена       ід       74,00       SUR       Дивиденды по                                                                                                    | 2020-06-09 00:0          | :00:00.000                   | РСетиЛЭ          | Дивиденд   | 16,94           | SUR    | 🗌 Код класса      |
| 2020-06-1       ✓       Дооавить       ід       71,05       SUR       ✓       Инструмент         2020-06-11       ✓       Редактировать       ід       97,02       SUR       ✓       Тип         2020-07-01       ✓       Удалить       ід       68,00       SUR       ✓       Сумма         2020-07-01       ✓       Удалить       ід       104,75       SUR       ✓       Валюта         2020-07-02       ✓       ✓       Экспорт таблицы       ід       23,00       SUR       ✓       Комментарий         2020-07-02       ✓       Копировать в буфер обмена       ід       74,00       SUR       Дивиденды по         2020-07-09       О0:00:00:00       НЛМК ао       Дивиденд       56,20       SUR       Дивиденды по                                                                                                    | 2020-06-11               | <b>R C C C C C C C C C C</b> | <u> </u>         | П          | 68,78           | SUR    | 🗌 Код инструмента |
| 2020-06-1         Редактировать         ід         97,02         SUR         ✓ Тип           2020-07-0         Удалить         ід         68,00         SUR         Сумма           2020-07-0         Экспорт таблицы         ід         104,75         SUR         Валюта           2020-07-0         Экспорт таблицы         ід         23,00         SUR         Комментарий           2020-07-0         Экспорт таблицы         ід         74,00         SUR         Дивиденды по           2020-07-09         О:00:00:00         НЛМК ао         Дивиденд         56,20         SUR         Дивиденды по                                                                                                    | 2020-06-07               | дооавить                     |                  | нд         | 71,05           | SUR    | Инструмент        |
| 2020-07-00         Хдалить         ід         68,00         SUR         ✓ Сумма           2020-07-00         Экспорт таблицы         ід         104,75         SUR         Валюта           2020-07-00         Экспорт таблицы         ід         23,00         SUR         Комментарий           2020-07-00         Экспорт таблицы         ід         74,00         SUR         Дивиденды по           2020-07-09         О0:00:00.000         НЛМКао         Дивиденд         56,20         SUR         Дивиденды по                                                                                                    | 2020-06-11               | Редактир                     | овать            | ц          | 97,02           | SUR    | 🗹 Тип             |
| 2020-07-0         Экспорт таблицы         ід         104,75         SUR         Валюта           2020-07-0         Экспорт таблицы         ід         23,00         SUR         Комментарий           2020-07-0         Ш         Копировать в буфер обмена         ід         74,00         SUR         Дивиденды по           2020-07-09         00:00:00.000         НЛМКао         Дивиденд         56,20         SUR         Дивиденды по                                                                                                    | 2020-07-01 🗙             | Удалить                      |                  | нд         | 68,00           | SUR    | 🗹 Сумма           |
| 2020-07-0         Id         23,00         SUR         Комментарий           2020-07-0         Im         Копировать в буфер обмена         Id         74,00         SUR         Дивиденды по           2020-07-09         00:00:00.000         НЛМКао         Дивиденд         56,20         SUR         Дивиденды по                                                                                                    | 2020-07-0                | 2                            |                  | ід         | 104,75          | SUR    | 🗹 Валюта          |
| 2020-07-0         Копировать в буфер обмена         Iд         74,00         SUR         Дивиденды по           2020-07-09         00:00:00.000         НЛМК ао         Дивиденд         56,20         SUR         Дивиденды по                                                                                                    | 2020-07-0                | экспорт 1                    | аолицы           | нд         | 23,00           | SUR    | 🗹 Комментарий     |
| 2020-07-09 00:00:00.000 НЛМКао Дивиденд 56,20 SUR Дивиденды по                                                                                                    | 2020-07-0                | Копирова                     | ть в буфер обмен | а ід       | 74,00           | SUR    | Дивиденды по      |
|                                                                                                    | 2020-07-09 00:0          | :00:00.000                   | НЛМК ао          | Дивиденд   | 56,20           | SUR    | Дивиденды по      |
| 2020-07-09 00:00:00.000 Ростел -ао Дивиденд 44,00 SUR Дивиденды по                                                                                                    | 2020-07-09 00:0          | :00:00.000                   | Ростел -ао       | Дивиденд   | 44,00           | SUR    | Дивиденды по      |
| 2020-10-01 00:00:00.000 ВТБ ао Дивиденд 6,73 SUR Дивиденды по                                                                                                    | 2020-10-01 00:0          | :00:00.000                   | BTE ao           | Дивиденд   | 6,73            | SUR    | Дивиденды по      |
| 2020-12-08 00:00:00.000 СевСт-ао Дивиденд 149,36 SUR Выплата дохода                                                                                                    | 2020-12-08 00:0          | :00:00.000                   | СевСт-ао         | Дивиденд   | 149,36          | SUR    | Выплата дохода    |
| 2020-12-16 00:00:00.000 Юнипро ао Дивиденд 194,05 SUR Дивиденды по                                                                                                    | 2020-12-16 00:0          | :00:00.000                   | Юнипро ао        | Дивиденд   | 194,05          | SUR    | Дивиденды по      |
| 2020-12-25 00:00:00.000 ФосАгро ао Дивиденд 123,00 SUR Выплата дохода                                                                                                    | 2020-12-25 00:0          | :00:00.000                   | ФосАгро ао       | Дивиденд   | 123,00          | SUR    | Выплата дохода    |
| 2020-12-25 00:00:00.000 Газпрнефть Дивиденд 87,00 SUR Дивиденды по Г                                                                                                    | 2020-12-25 00:0          | :00:00.000                   | Газпрнефть       | Дивиденд   | 87,00           | SUR    | Дивиденды по Г    |
| 2021-01-08 00:00:00.000 Магнит ао Дивиденд 245,31 SUR Выплата дохода                                                                                                    | 2021-01-08 00:0          | :00:00.000                   | Магнит ао        | Дивиденд   | 245,31          | SUR    | Выплата дохода    |

#### Рис. 5.13 – Выплаты

В панели управления вкладки доступны операции, описанные в Табл. 5.15.

#### Табл. 5.15 – Панель управления выплат

| Операция  | Описание                                                                                                    |
|-----------|----------------------------------------------------------------------------------------------------|
| 🕮 Экспорт | Сохраняет данные о выплатах в текстовый файл формата *.csv                                                                                  |
| 🕮 Импорт  | Добавляет в базу данных данные о выплатах из текстового файла формата *.csv или *.txt. Добавление выплат из файла описано в п.4.2.2 Выплаты |

Перечень полей таблицы описан в Табл. 5.22.

#### Табл. 5.16 – Поля таблицы выплат

| Поле         | Описание                                                                                                    |
|--------------|----------------------------------------------------------------------------------------------------|
| Дата отсечки | Дата и время закрытия реестра акционеров, выплаты<br>купонов по облигациям и т.п. с учетом срока расчетов Т+.<br>Внимание! Необходимо задавать дату и время такими, чтобы<br>они попадали в период трейда, к которому относится<br>выплата |
| Дата выплаты | Дата и время фактической выплаты                                                                                                    |
| Счет         | Счет депо в торговой системе                                                                                                    |

| Поле            | Описание                                                                                            |
|-----------------|----------------------------------------------------------------------------------------------------|
| Код клиента     | Идентификатор клиента в торговой системе. Для клиентов срочного рынка: торговый счет срочного рынка |
| Код класса      | Идентификатор класса в торговой системе                                                             |
| Код инструмента | Биржевой идентификатор, присвоенный инструменту                                                     |
| Инструмент      | Полное название финансового инструмента на срочном рынке и сокращенное название на остальных рынках |
| Тип             | Тип выплаты. Возможные значения:<br>– Дивиденд;<br>– Купон;<br>– НДФЛ;<br>– Прочее                  |
| Сумма           | Сумма выплаты, может быть, как положительной, так и отрицательной                                   |
| Валюта          | Идентификатор валюты в торговой системе                                                             |
| Комментарий     | Текстовая информация произвольного характера                                                        |

Операции, доступные из контекстного меню таблицы описаны в Табл. 5.17.

#### Табл. 5.17 – Контекстное меню таблицы выплат

| Операция        | Описание                                           |
|-----------------|----------------------------------------------------|
| 🖲 Добавить      | Отрывает окно добавления новой выплаты             |
| 🖉 Редактировать | Открывает окно редактирования существующей выплаты |
| 🗙 Удалить       | Удаляет физически строку выплаты из базы данных    |

#### 5.4.5 Инструменты

В отчете представлена информация о торгуемых инструментах. По умолчанию таблица отчета заполняется автоматически (новый инструмент добавляется в таблицу после совершения первой сделки по этому инструменту). Таблица носит справочный характер, её данные используются в расчете других отчетов и графиков.

| Строки:       50                                                                                                    | Позиции Трейды               | Сделки Комисси    | ии Выплаты Инс  | трументы К | Капитал Итоги Графики |                |
|----------------------------------------------------------------------------------------------------|------------------------------|-------------------|-----------------|------------|-----------------------|----------------|
| Инструмент со         Инструмент         Код инструмента         Код инструмента         Код инструмент сокр.         Разме         А           +Moc3hepro         Мoc3hepro акц         MSNG         TQBR         Инструмент сокр.         1           MAIL-rap         ГДР Маil ru Gr Li         MAIL         TQBR         Инструмент         1           Polymetal         Лобавить         NOL         TQBR         Код инструмента         1           Yandex clA         Добавить         NOL         TQBR         Код класса         1           Yandex clA         Добавить         ABR         Koa cc         1         1           Arpoch         X         Удалить         ABR         Koacc         1           Balmeфt ao         Scnopt таблицы         BR         Image: Scale in the scale in the scal                                                                                                    | Строки: 50 🗸 🔣 🖌 1/1 🗲 💓 📖 📖 |                   |                 |            |                       |                |
| +Moc3нерго       Moc3Hерго акц       MSNG       TQBR       Инструмента       1         MAIL-rap       ГДР Маi,ru Gr Li       MAIL       TQBR       Код инструмента       1         Polymetal       Dol V       TQBR       Код инструмента       1         Yandex clA       Добавить       Dol V       TQBR       Код инструмента       1         Yandex clA       Добавить       DBR       Код класса       1         ArpotA ao       Редактировать       DBR       Валюта       1         Aspopnot       Skcnopt таблицы       DBR       DBR       Dasmep лота         BauHeфt ao       Skcnopt таблицы       DBR       Crownocts шага цены       10         Gauneфt an       Konuposats в буфер обмена       DBR       Toчность цены       10         Basnept ao       ao ПАО Банк BT5       VTBR       TQBR       Дата погашения       10         Газприефt b       Газпром нефtь       SIBN       TQBR       Дата погашения       10         Пента др       МКПАО Лента др       LNTA       TQBR       МБ ФP: T+ Akц       SUR       10         МитерРАОао       "Интер РАО" П       IRAO       TQBR       ME T+ T+ Kut       SUR       10         <                                                                                                    | Инструмент со                | Инструмент        | Код инструмента | Код класса | Разм                  | nel 🗸          |
| MAIL-гар       ГДР Маil,u Gr Li       MAIL       TQBR       Kog инструмента         Polymetal       Dol.v       TBR       Kog инструмента       Mail         Yandex clA       Ao6asurb       Dol.v       TBR       Kog инструмента       Mail         AIPOCA ao       Pegakruposarb       DBR       DBR       Kog knacca         Akpon       Yandex clA       Pegakruposarb       DBR       DBR       Dasneta         Aspopnot       Yganurb       DBR       DBR       Dasneta       Dasneta         Sauneept ao       Scnopt ra6лицы       DBR       Crownocrb wara yensi       Dasneta       Dasneta         Bauneept an       Scnopt ra6лицы       DBR       Crownocrb wara yensi       Dasneta       Dasneta         BTE ao       ao ПAO Eank BTE       VTBR       TQBR       HKQ       Toчноcrb wara yensi       Dasneta         BTE ao       ao ПAO Eank BTE       VTBR       TQBR       HKQ       Janeta       Dasneta         VintrepPAOao       "Интер PAO" П       IRAO       TQBR       Jana norawenus       Doi         Mitterp PAOao       "Интер PAO" П       IRAO       TQBR       ME dasneta       SUR       Dasneta         Merep Adoa       "MKRAO Лента др                                                                                                    | +МосЭнерго                   | МосЭнерго акц     | MSNG            | TQBR       | Инструмент            | 1              |
| Polymetal         Dot v         TDBR         Kog knacca           Yandex clA         Добавить         DBR         Kog knacca         Image: Cog knacca           Arpon         Pegaktrupobats         DBR         Bankota         Image: Cog knacca         Image: Cog knacca           Akpon         Yanuts         DBR         DBR         Bankota         Image: Cog knacca         Image: Cog knacca           Akpon         Yanuts         DBR         DBR         Pasmep nota         Image: Cog knacca         Image: Cog knacca         Image: Cog                                                                                                    | MAIL-гдр                     | ГДР Mail,ru Gr Li | MAIL            | TQBR       | И Код инструмента     |                |
| Yandex clA       Добавить       Дв       В посс       Класс         АПРОСА ао       //       Редактировать       Дв       Валюта       Далить         Дарофлот       //       Удалить       Дв       Размер лота       Валюта         Дарофлот       //       Экспорт таблицы       Дв       Размер лота       Вв         Башнефт ао       //       Экспорт таблицы       Дв       //       Шаг цены         Башнефт ао       //       Экспорт таблицы       Дв       //       //       //         Башнефт ао       //       //       Экспорт таблицы       Дв       //       //       //         Валинефт ао       //       Экспорт таблицы       //       Дв       //       //       //         Вашнефт ао       //       ао ПАО Банк ВТБ       VTBR       TQBR       //       //       //       //       //       //       //       //       //       //       //       //       //       //       //       //       //       //       //       //       //       //       //       //       //       //       //       //       //       //       //       //       //       //       //                                                                                                    | Polymetal                    | Dalametel laterna | DOLV            | TQBR       | И Код класса          |                |
| АПРОСА ао       ✓       Редактировать       ДВR       ✓       Валюта       ✓         Акрон       ×       Удалить       ДВR       ✓       Размер лота       ✓       Валюта         Азрофлот       ✓       Экспорт таблицы       ДВR       ✓       Шаг цены       ДВR       ✓       Остоимость шага цены       ПС         Башнефт ао       ✓       Копировать в буфер обмена       ДВR       ✓       Стоимость шага цены       ПС         Башнефт ап       ✓       Копировать в буфер обмена       ДВR       ✓       Стоимость шага цены       ПС         Башнефт ап       ✓       Копировать в буфер обмена       ДВR       ✓       Стоимость шага цены       ПС         Башнефта п       ✓       Копировать в буфер обмена       ДВR       ✓       Стоимость шага цены       ПС         Башнефть       Газпром нефть       SIBN       TQBR        НКД       10         Газпрнефть       Газпром нефть       SIBN       TQBR        Дата погашения       10         Интер РАОао       ″Интер РАО"П       IRAO       TQBR       МБ ФР: Т+ Акц       SUR       10         ММК       ″Магнитогорск       MAGN       TQBR       МБ ФР: T+ Акц                                                                                                    | Yandex clA                   | ) Добавить        |                 | ۵BR        |                       |                |
| Акрон       Удалить       DBR       Размер лота       Па         Азрофлот       Экспорт таблицы       DBR       Шаг цены       Па         Башнефт ао       Экспорт таблицы       DBR       Шаг цены       Па         Башнефт ап       Копировать в буфер обмена       DBR       Стоимость шага цены       Па         ВТБ ао       ао ПАО Банк ВТБ       VTBR       TQBR       НКД       10         Газприефть       Газпром нефть       SIBN       TQBR       Дата погашения       10         Интер РАОао       "Интер РАО" П       IRAO       TQBR       Цена       10         Лента др       МКПАО Лента др       LNTA       TQBR       МБ ФР: T + Акц       SUR       10         ММК       "Магнитогорск       MAGN       TQBR       МБ ФР: T + Акц       SUR       10         ММК       "Магнит" ПАО ао       MGNT       TQBR       МБ ФР: T + Акц       SUR       1         Магнит ао       "Магнит" ПАО ао       MGNT       TQBR       МБ ФР: T + Акц       SUR       1         Магнит ао       "Магнит" ПАО ао       MGNT       TQBR       МБ ФР: T + Акц       SUR       1         Магнит ао       "Магнит" ПАО ао       MTLR       T                                                                                                    | АЛРОСА ао 🥖                  | Редактировать     |                 | ۵BR        |                       |                |
| Азрофлот       Экспорт таблицы       DBR       Шаг цены       Шаг цены         Башнефт ао       Экспорт таблицы       DBR       Стоимость шага цены       10         Башнефт ап       Копировать в буфер обмена       DBR       Точность цены       10         ВТБ ао       ао ПАО Банк ВТБ       VTBR       TQBR       НКД       10         Газпром нефть       SIBN       TQBR       Дата погашения       10         Интер РАОао       "Интер РАО" П       IRAO       TQBR       Цена       10         Лента др       МКПАО Лента др       LNTA       TQBR       Цена       10         ММК       "Магнитогорск       MAGN       TQBR       Цена       10         МРСК Центр       "МРСК Центра"       IRAO       TQBR       Цена       10         ММК       "Магнит" ПАО ао       MGNT       TQBR       MБ ФР: T+ Акц       SUR       1         МАГсао       Мобильные Тел       MTSS       TQBR       МБ ФР: T+ Акц       SUR       1         Магнит ао       "Магнит" ПАО ао       MTLR       TQBR       MБ ФР: T+ Акц       SUR       1         Маснит ао       Мечел ПАО ао       MTLR       TQBR       MБ ФР: T+ Акц       SUR                                                                                                    | Акрон                        | Удалить           |                 | λBR        |                       |                |
| Башнефт ао       Экспорт таблицы       BR       ☐ Стоимость шага цены       ☐         Башнефт ап       ☐       Копировать в буфер обмена       BR       ☐ Стоимость шага цены       ☐         ВТБ ао       ао ПАО Банк ВТБ       VTBR       TQBR       ☐ НКД       10         Газприефть       Газпром нефть       SIBN       TQBR       ☐ Дата погашения       10         Интер РАОао       "Интер РАО" П       IRAO       TQBR       ☐ Цена       10         Лента др       МКПАО Лента др       LNTA       TQBR       ☐ Цена       10         ММК       "Магнитогорск       MAGN       TQBR       ☐ Цена       10         ММК       "Магнитогорск       MAGN       TQBR       ☐ Цена       10         ММК       "Магнитогорск       MAGN       TQBR       ☐ Цена       10         ММК       "Магнит" ПАО ао       MGNT       TQBR       ME ФР: T+ Акц       SUR       1         МТС-ао       Мобильные Тел       MTSS       TQBR       МБ ФР: T+ Акц       SUR       1         Магнит ао       "Магнит" ПАО ао       MGNT       TQBR       МБ ФР: T+ Акц       SUR       1         Маскол ПАО Московска       MOEX       TQBR </td <td>Аэрофлот</td> <td></td> <td></td> <td>ΩBR</td> <td></td> <td></td>                                                                                                    | Аэрофлот                     |                   |                 | ΩBR        |                       |                |
| Башнефт ап       Image: Konuposats в буфер обмена       ABR       Image: Konuposats в буфер обмена       ABR       Image: Konuposats в буфер обмена       ABR       Image: Konuposats в буфер обмена       ABR       Image: Konuposats в буфер обмена       ABR       Image: Konuposats в буфер обмена       ABR       Image: Konuposats в буфер обмена       Image: Konuposats в буфер обмена       Image: Konuposats в бубер обмена       Image: Konuposats в бубер обмена       Image: Konuposats в бубер обмена       I                                                                                                    | Башнефт ао                   | ] Экспорт табли   | цы              | ۵BR        |                       |                |
| ВТБ ао       ао ПАО Банк ВТБ       VTBR       TQBR       I o посто целы       10         Газприефть       Газпром нефть       SIBN       TQBR       Дата погашения       10         ИнтерРАОао       "Интер РАО" П       IRAO       TQBR       Дена       10         Лента др       МКПАО Лента др       LNTA       TQBR       Цена       10         ММК       "Магнитогорск       MAGN       TQBR       МБ ФР: Т+ Акц       SUR       10         МРСК Центр       "МРСК Центра"       MRKC       TQBR       МБ ФР: T+ Акц       SUR       1         МТС-ао       Мобильные Тел       MTSS       TQBR       МБ ФР: T+ Акц       SUR       1         Магнит ао       "Магнит" ПАО ао       MGNT       TQBR       МБ ФР: T+ Акц       SUR       1         Мобильные Тел       MTC       TQBR       МБ ФР: T+ Акц       SUR       1         Магнит ао       "Магнит" ПАО ао       MGNT       TQBR       МБ ФР: T+ Акц       SUR       1         МосБиржа       ПАО Московска       MOEX       TQBR       МБ ФР: T+ Акц       SUR       1         МосБиржа       ПАО Московска       MOEX       TQBR       МБ ФР: T+ Акц <t< td=""><td>Башнефт ап</td><td>🗎 Копировать в б</td><td>буфер обмена</td><td>۵BR</td><td>И Точность цены</td><td></td></t<>                                                                                                    | Башнефт ап                   | 🗎 Копировать в б  | буфер обмена    | ۵BR        | И Точность цены       |                |
| Газпром нефть       SIBN       TQBR       Дата погашения       Image: Construction of the second of the second of t | BTE ao                       | ао ПАО Банк ВТБ   | VTBR            | TQBR       | И НКЛ                 | 10             |
| ИнтерРАОао       "ИнтерРАО" П       IRAO       TQBR       ☐ Цена       ☐ Пополования       ☐ Пополования       ☐ Пополов                                                                                                    | Газпрнефть                   | Газпром нефть     | SIBN            | TQBR       | Дата погащения        |                |
| Лента др         МКПАО Лента др         LNTA         TQBR         Import Tit Terakq                                                                                                    | ИнтерРАОао                   | "Интер РАО" П     | IRAO            | TQBR       | Иена                  |                |
| ММК         "Магнитогорск,         MAGN         TQBR         M5 ФР: Т+ Акц         SUR           МРСК Центр         "МРСК Центра"         MRKC         TQBR         M5 ФР: T+ Акц         SUR         1           МТС-ао         Мобильные Тел         MTSS         TQBR         M5 ФР: T+ Акц         SUR         1           Магнит ао         "Магнит" ПАО ао         MGNT         TQBR         M5 ФР: T+ Акц         SUR         1           Мечел пао         Мечел ПАО ао         MTLR         TQBR         M5 ФР: T+ Акц         SUR         1           МосБиржа         ПАО Московска         MOEX         TQBR         M5 ФР: T+ Акц         SUR         1           НЛМК ао         ПАО "НЛМК" ао         NLMK         TQBR         M5 ФР: T+ Акц         SUR         1                                                                                                    | Лента др                     | МКПАО Лента др    | LNTA            | TQBR       |                       |                |
| МРСК Центра         "МРСК Центра"         МКС         ТQBR         МБ ФР: Т+ Акц         SUR         1           МТС-ао         Мобильные Тел         MTSS         TQBR         МБ ФР: Т+ Акц         SUR         1           Магнит ао         "Магнит" ПАО ао         MGNT         TQBR         МБ ФР: Т+ Акц         SUR         1           Мечел ао         Мечел ПАО ао         MTLR         TQBR         МБ ФР: Т+ Акц         SUR         1           МосБиржа         ПАО Московска         MOEX         TQBR         МБ ФР: Т+ Акц         SUR         1           НЛМК ао         ПАО "НЛМК" ао         NLMK         TQBR         МБ ФР: Т+ Акц         SUR         1                                                                                                    | MMK                          | "Магнитогорск,    | MAGN            | TQBR       | МБ ФР: Т+ Акц SUR     |                |
| МТС-ао         Мобильные Тел         МTSS         TQBR         МБ ФР: Т+ Акц         SUR           Магнит ао         "Магнит" ПАО ао         MGNT         TQBR         МБ ФР: Т+ Акц         SUR         М           Мечел ао         Мечел ПАО ао         MTLR         TQBR         МБ ФР: Т+ Акц         SUR         М           МосБиржа         ПАО Московска         MOEX         TQBR         МБ ФР: Т+ Акц         SUR            НЛМК ао         ПАО "НЛМК" ао         NLMK         TQBR         МБ ФР: T+ Акц         SUR                                                                                                    | МРСК Центр                   | "МРСК Центра"     | MRKC            | TQBR       | МБ ФР: Т+ Акц SUR     | 1              |
| Магнит ао         "Магнит" ПАО ао         MGNT         TQBR         M5 ФР: Т+ Акц         SUR           Мечел пао         Мечел ПАО ао         MTLR         TQBR         М5 ФР: Т+ Акц         SUR           МосБиржа         ПАО Московска         MOEX         TQBR         М5 ФР: Т+ Акц         SUR           НЛМК ао         ПАО "НЛМК" ао         NLMK         TQBR         М5 ФР: Т+ Акц         SUR                                                                                                    | MTC-ao                       | Мобильные Тел     | MTSS            | TQBR       | МБ ФР: Т+ Акц SUR     |                |
| Мечел ао         Мечел ПАО ао         MTLR         TQBR         MБ ФР: Т+ Акц         SUR           МосБиржа         ПАО Московска         МОЕХ         TQBR         МБ ФР: Т+ Акц         SUR           НЛМК ао         ПАО "НЛМК" ао         NLMK         TQBR         МБ ФР: Т+ Акц         SUR                                                                                                    | Магнит ао                    | "Магнит" ПАО ао   | MGNT            | TQBR       | МБ ФР: Т+ Акц SUR     |                |
| МосБиржа         ПАО Московска         МОЕХ         TQBR         МБ ФР: Т+ Акц         SUR           НЛМК ао         ПАО "НЛМК" ао         NLMK         TQBR         МБ ФР: Т+ Акц         SUR           ИМТВ                                                                                                    | Мечел ао                     | Мечел ПАО ао      | MTLR            | TQBR       | МБ ФР: Т+ Акц SUR     |                |
| НЛМК ао         ПАО "НЛМК" ао         NLMK         TQBR         МБ ФР: Т+ Акц         SUR           UMTR         UMTR (ПАО)         NIMTR         TOPR         МБ ФР: Т+ Акц         SUR                                                                                                    | МосБиржа                     | ПАО Московска     | MOEX            | TQBR       | МБ ФР: Т+ Акц SUR     |                |
|                                                                                                    | НЛМК ао                      | ПАО "НЛМК" ао     | NLMK            | TQBR       | МБ ФР: Т+ Акц SUR     |                |
| 5                                                                                                    | 11MTD                        | UMTR (0.40)       | NIMTO           | TODD       | ME OD. T. A CUD       | > <sup>×</sup> |

#### Рис. 5.14 – Инструменты

В панели управления вкладки доступны операции, описанные в Табл. 5.18.

#### Табл. 5.18 – Панель управления инструментов

| Операция  | Описание                                                                                                    |
|-----------|----------------------------------------------------------------------------------------------------|
| 🕮 Экспорт | Сохраняет данные о инструментах в текстовый файл формата *.csv                                                                                      |
| 🕮 Импорт  | Добавляет в базу данных данные о инструментах из текстового файла формата *.csv или *.txt. Добавление выплат из файла описано в п.4.2.3 Инструменты |

#### Перечень полей таблицы описан в Табл. 5.19.

#### Табл. 5.19 – Поля таблицы инструментов

| Поле             | Описание                                        |
|------------------|-------------------------------------------------|
| Код инструмента  | Биржевой идентификатор, присвоенный инструменту |
| Код класса       | Идентификатор класса в торговой системе         |
| Инструмент       | Полное название финансового инструмента         |
| Инструмент сокр. | Сокращенное название финансового инструмента    |
| Класс            | Название класса инструмента                     |

| Поле                   | Описание                                                                                                    |
|------------------------|----------------------------------------------------------------------------------------------------|
| Валюта                 | Идентификатор валюты в торговой системе                                                                               |
| Размер лота            | Минимально допустимое количество инструментов в одной заявке, штук                                                    |
| Шаг цены               | Минимальная величина изменения цены                                                                                   |
| Стоимость шага<br>цены | Изменение стоимости позиции, соответствующее минимальному шагу цены, в денежном выражении                             |
| Точность               | Количество значащих цифр после десятичного разделителя в значениях цены                                               |
| нкд                    | Накопленный купонный доход, в денежном выражении                                                                      |
| Дата погашения         | Дата погашения (для инструментов с фиксированным сроком обращения). Формат ҮҮҮҮММDD или 0, если инструмент бессрочный |
| Цена                   | Цена последней совершенной сделки по инструменту, в<br>денежном выражении                                             |

Операции, доступные из контекстного меню таблицы описаны в Табл. 5.20.

| Табл. 5.20 - | - Контекстное мен | ю таблиць | инструментов |
|--------------|-------------------|-----------|--------------|
|--------------|-------------------|-----------|--------------|

| Операция        |                          |           | Описание             |               |
|-----------------|--------------------------|-----------|----------------------|---------------|
| 🕕 Добавить      | Отрывает окно            | о добавле | ения нового инструме | ента          |
| 🖉 Редактировать | Открывает<br>инструмента | окно      | редактирования       | существующего |
| 🗙 Удалить       | Удаляет физи             | чески стр | оку инструмента из б | базы данных   |

#### 5.4.6 Капитал

В отчете представлена информация о изменении денежной оценки торговых счетов. По умолчанию таблица заполняется автоматически данными из таблицы «Клиентский портфель» торгового терминала QUIK по максимальному сроку расчетов.

| Позиции 1                | Грейды Сделки К | Комиссии Капитал | Итоги Графики |             |             |              |
|--------------------------|-----------------|------------------|---------------|-------------|-------------|--------------|
| Строки: 50 🗸 🔣 3/4 🗲 💥 📖 |                 |                  |               |             |             |              |
| Дата                     | Код клиента     | Капитал          | Пополнен Дата |             |             | ſ            |
| 2021-03-24               | 12345           | 52 643,40        | Счет          | (Код клиент | a)          |              |
| 2021-03-25               | 12345           | 52 211,94        | 🗸 Капи        | тал         |             |              |
| 2021-03-26               | 12345           | 52 495,16        |               | лнение / сн | ятие        |              |
| 2021-03-29               | 12345           | 52 740,82        |               | лнение / сн | ятие нараст | ающим итогом |
| 2021-03-30               | 12345           | 52 862 78        | Инве          | стировано   |             |              |
| 2021-03-31               | 12345 🖓 🕄       | Добавить         | Дохо,         | цность      |             |              |
| 2021-04-01               | 12345 🥖         | Редактировать    |               | адка        |             |              |
| 2021-04-02               | 12345           | Улалить          | Комм          | иентарий    |             |              |
| 2021-04-05               | 12345           | эдалина          |               | . 18,0      | -0,4        |              |
| 2021-04-06               | 12345 💭         | Комментарий      |               | 17,2        | -1,0        |              |
| 2021-04-07               | 12345           | 2                |               | 17,5        | -0,8        |              |
| 2021-04-08               | 12345           | экспорт таолис   | , ы<br>       | 18,4        | 0,0         |              |
| 2021-04-09               | 12345           | Копировать в б   | уфер обмена   | 18,0        | -0,3        |              |
| 2021-04-12               | 12345           | 53 592,08        | 0,00          | 19,0        | 0,0         |              |
| 2021-04-13               | 12345           | 53 889,46        | 0,00          | 19,7        | 0,0         |              |
| 2021-04-14               | 12345           | 53 951,82        | 0,00          | 19,9        | 0,0         |              |
| 2021-04-15               | 12345           | 54 131,44        | 0,00          | 20,3        | 0,0         |              |
| 2021-04-16               | 12345           | 54 679,64        | 0,00          | 21,7        | 0,0         |              |
| 2021-04-19               | 12345           | 57 648,92        | 3 000,00      | 21,6        | 0,0         |              |
| 2021-04-20               | 12345           | 57 424,04        | 0,00          | 21,1        | -0,4        |              |
| 2021-04-21               | 12345           | 57 762,78        | 0,00          | 21,9        | 0,0         |              |

#### Рис. 5.15 – Капитал

В панели управления вкладки доступны операции, описанные в Табл. 5.21.

#### Табл. 5.21 – Панель управления капитала

| Операция  | Описание                                                                                                    |
|-----------|----------------------------------------------------------------------------------------------------|
| 🕮 Экспорт | Сохраняет данные о состоянии счетов в текстовый файл формата *.csv                                                                               |
| 🕮 Импорт  | Добавляет в базу данных данные о состоянии счетов из текстового файла формата *.csv или *.txt. Добавление строк из файла описано в п.4.2.4 Счета |

Перечень полей таблицы описан в Табл. 5.22.

## Табл. 5.22 – Поля таблицы капитала

| Поле              | Описание                                                                                                    |
|-------------------|----------------------------------------------------------------------------------------------------|
| Дата              | Дата сохранения информации о состоянии счета                                                                       |
| Код клиента       | Торговый счет на срочном рынке и код клиента на прочих счетах                                                      |
| Капитал           | Текущая оценка стоимости всех позиций клиента в рублях.<br>Примечание. Доступно редактирование значения из таблицы |
| Изм. к пред. дате | Изменение капитала к предыдущей дате                                                                               |

| Поле                                            | Описание                                                                                                    |
|-------------------------------------------------|----------------------------------------------------------------------------------------------------|
| Изм. к пред. дате,<br>%                         | Изменение капитала к предыдущей дате в процентах                                                                                                    |
| Пополнение /<br>снятие                          | Сумма увеличения / уменьшения капитала не от торговых<br>операций. Заполняется вручную. Используется для<br>корректного расчета доходности по счету.<br>В пополнении / снятии обычно отражаются внешние<br>денежные потоки, такие как вводы и выводы денежных<br>средств и ценных бумаг.<br>К поступлению денежных средств относятся вводы<br>денежных средств, перевод денежных средств и возврат<br>НДФЛ, также можно отнести полученные дивиденды.<br>К списанию денежных средств относятся выводы денежных<br>средств, переводы денежных средств и НДФЛ, также можно<br>отнести возврат дивидендов<br>Примечание. Доступно редактирование значения из таблицы |
| Пополнение /<br>снятие<br>нарастающим<br>итогом | Сумма пополнений / снятий нарастающим итогом                                                                                                    |
| Инвестировано                                   | Сумма пополнения / снятия нарастающим итогом и оценки стоимости всех позиций клиента из первой строки таблицы                                                                                                    |
| Доходность                                      | Процентное изменение оценки стоимости всех позиций клиента по отношению к инвестированной сумме                                                                                                    |
| Просадка                                        | Отрицательное процентное изменение оценки стоимости<br>всех позиций клиента по отношению к предыдущей<br>максимальной стоимости с учетом инвестированной суммы                                                                                                    |
| Комментарий                                     | Текстовая информация произвольного характера                                                                                                    |

#### Операции, доступные из контекстного меню таблицы описаны в Табл. 5.23.

#### Табл. 5.23 – Контекстное меню таблицы капитала

| Операция        | Описание                                          |
|-----------------|---------------------------------------------------|
| Добавить        | Отрывает окно добавления новой строки             |
| 🖉 Редактировать | Открывает окно редактирования существующей строки |
| 🗙 Удалить       | Удаляет физически строку из базы данных           |
| 🗩 Комментарий   | Открывает окно добавления/ просмотра комментария  |

#### 5.4.7 Итоги

В отчете представлена итоговая информация по результатам трейдов. Параметры расчета:

- расчет только по закрытым трейдам, открытые позиции не учитываются;
- в представления по дням и месяцам выбираются трейды по дате закрытия;
- валюты трейдов не учитываются.

| Позиции Трейды | Сделки Комисси | ии Капитал Итог                     | и Графики   |                                                                                                    |
|----------------|----------------|-------------------------------------|-------------|----------------------------------------------------------------------------------------------------|
| Строки: 50     | -   🕊 < 1/1 💙  | > > 🥑 😤 🗖                           | 30          |                                                                                                    |
| Счет           | Код клиента    | Прибыль                             | Ср. прибыль | Ср. ус. с. с. Котоссия                                                                                                    |
| ACCOUNT        | CLIENT         | 2 217,80                            | 85,30       | Код инструмента                                                                                                    |
| L0+00000F00    | 12345          | 24,80                               | 8,27        | Код класса                                                                                                    |
| MB1000100002   | 11548          | -437,50                             | 0,00        |                                                                                                    |
| NL0011100043   | 11548          | -537,22                             | 1 839,30    | Код клиента                                                                                                    |
| SPBFUT000bn    | SPBFUT000bn    | 12,92                               | 3,23        | Доход                                                                                                    |
| SPBFUT00124    | SPBFUT00124    | -956,88                             | 33,91       | Прибыль                                                                                                    |
|                |                | Экспорт таблицы<br>Копировать в буф | ер обмена   | <ul> <li>✓ Выплаты</li> <li>✓ Ср. прибыль</li> <li>✓ Ср. убыток</li> <li>✓ Ср. прибыль / Ср. убыток</li> <li>✓ Комиссия биржи</li> <li>✓ Комиссия брокера</li> <li>✓ Трейды</li> <li>✓ Лонг</li> <li>✓ Шорт</li> </ul> |
| <              |                |                                     |             | >                                                                                                    |

Рис. 5.16 – Итоги

В панели управления вкладки доступны операции, описанные в Табл. 5.21.

#### Табл. 5.24 – Панель управления итогами

| Операция                                     | Описание                                                                              |
|----------------------------------------------|---------------------------------------------------------------------------------------|
| Представление<br>по счетам                   | Представляет информацию, сгруппированную по торговым счетам                           |
| Представление<br>по счетам и<br>инструментам | Представляет информацию, сгруппированную по торговым счетам и финансовым инструментам |
| Представление<br>по счетам и дням            | Представляет информацию, сгруппированную по торговым счетам и дням                    |
| Представление<br>по счетам и<br>месяцам      | Представляет информацию, сгруппированную по торговым счетам и месяцам                 |

Перечень полей таблицы описан в Табл. 5.22.

#### Табл. 5.25 – Поля таблицы итогов

| 34 / 50 |  |
|---------|--|
|---------|--|

| Поле                              | Описание                                                                                                 |
|-----------------------------------|----------------------------------------------------------------------------------------------------|
| Дата                              | Дата группировки трейдов                                                                                 |
| Месяц                             | Месяц группировки трейдов                                                                                |
| Инструмент                        | Полное название финансового инструмента на срочном рынке и сокращенное название на остальных рынках      |
| Код инструмента                   | Биржевой идентификатор, присвоенный инструменту                                                          |
| Код класса                        | Идентификатор класса в торговой системе                                                                  |
| Счет                              | Счет депо в торговой системе                                                                             |
| Код клиента                       | Идентификатор клиента в торговой системе. Для клиентов срочного рынка: торговый счет срочного рынка      |
| Доход                             | Сумма доход трейдов в валюте цены                                                                        |
| Прибыль                           | Сумма прибылей трейдов в валюте цены                                                                     |
| Выплаты                           | Сумма выплат по инструментам                                                                             |
| Ср. прибыль                       | Средняя прибыль за трейд. Формула:<br>Ср. прибыль = Сумма прибыльных трейдов<br>Число прибыльных трейдов |
| Ср. убыток                        | Средний убыток за трейд. Формула:<br>Ср.убыток = Сумма убыточных трейдов<br>Число убыточных трейдов      |
| Ср. прибыль / Ср.<br>убыток       | Отношение средней прибыль к среднему убытку                                                              |
| Комиссия биржи                    | Сумма комиссий биржи                                                                                     |
| Комиссия брокера                  | Сумма комиссий брокера                                                                                   |
| Трейды                            | Общее число трейдов                                                                                      |
| Лонг                              | Число длинных трейдов (первая сделка на покупку)                                                         |
| Шорт                              | Число коротких трейдов (первая сделка на продажу)                                                        |
| Прибыльные<br>трейды              | Число прибыльных трейдов                                                                                 |
| Убыточные трейды                  | Число убыточных трейдов                                                                                  |
| Прибыльные (%) /<br>Убыточные (%) | Процент прибыльных трейдов / Процент убыточных трейдов                                                   |
| Сумма прибыльных                  | Сумма прибыльных трейдов                                                                                 |
| Сумма убыточных                   | Сумма убыточных трейдов                                                                                  |
| Макс. прибыль за<br>трейд         | Максимальная прибыль за трейд в валюте цены из<br>прибыльных трейдов                                     |

| Поле                         | Описание                                                                                                    |
|------------------------------|----------------------------------------------------------------------------------------------------|
| Макс. убыток за<br>трейд     | Максимальный убыток за трейд в валюте цены из убыточных<br>трейдов                                                                                                    |
| Макс. прибыль за<br>трейд, % | Максимальная прибыль за трейд в процентах из прибыльных<br>трейдов.<br>Примечание. Макс. прибыль за трейд в валюте цены и в %<br>могут относится к разным трейдам                                                                                                    |
| Макс. убыток за<br>трейд, %  | Максимальный убыток за трейд в процентах из убыточных<br>трейдов.<br>Примечание. Макс. убыток за трейд в валюте цены и в %<br>могут относится к разным трейдам                                                                                                    |
| Коэф. прибыль /<br>убыток    | Индекс соотношения прибыли и убытка. Изменяется в<br>пределах от -1 (наихудшее значение) до +1 (наилучшее<br>значение). Формула:<br>– сумма прибыльных больше суммы убыточных<br>Коэф = Сумма прибыльных + ABS(Сумма убыточных)<br>– сумма убыточных больше суммы прибыльных<br>Коэф = Сумма убыточных<br>Коэф = Сумма ибыточных |
| Коэф.<br>прибыльности        | Индекс средней прибыли на единицу убытка. Желателен не<br>менее 2. Формула:<br>Коэф = Сумма прибыльных<br><i>Коэф</i> = <i>Сумма убыточных</i>                                                                                                    |
| Оборот                       | Сумма объемов трейдов                                                                                                    |

## 5.5 Графики

Графическое представление отчетов. Стандартные функции, доступные для графиков:

- изменение масштаба графика;
- сохранение графика в виде рисунка;
- копирование графика в буфер обмена;
- печать графиков с предварительным просмотром.

#### 5.5.1 Кривая капитала

Графическое представление изменения денежной оценки счетов согласно фильтру. Исходные данные – таблица капитала.

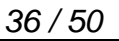

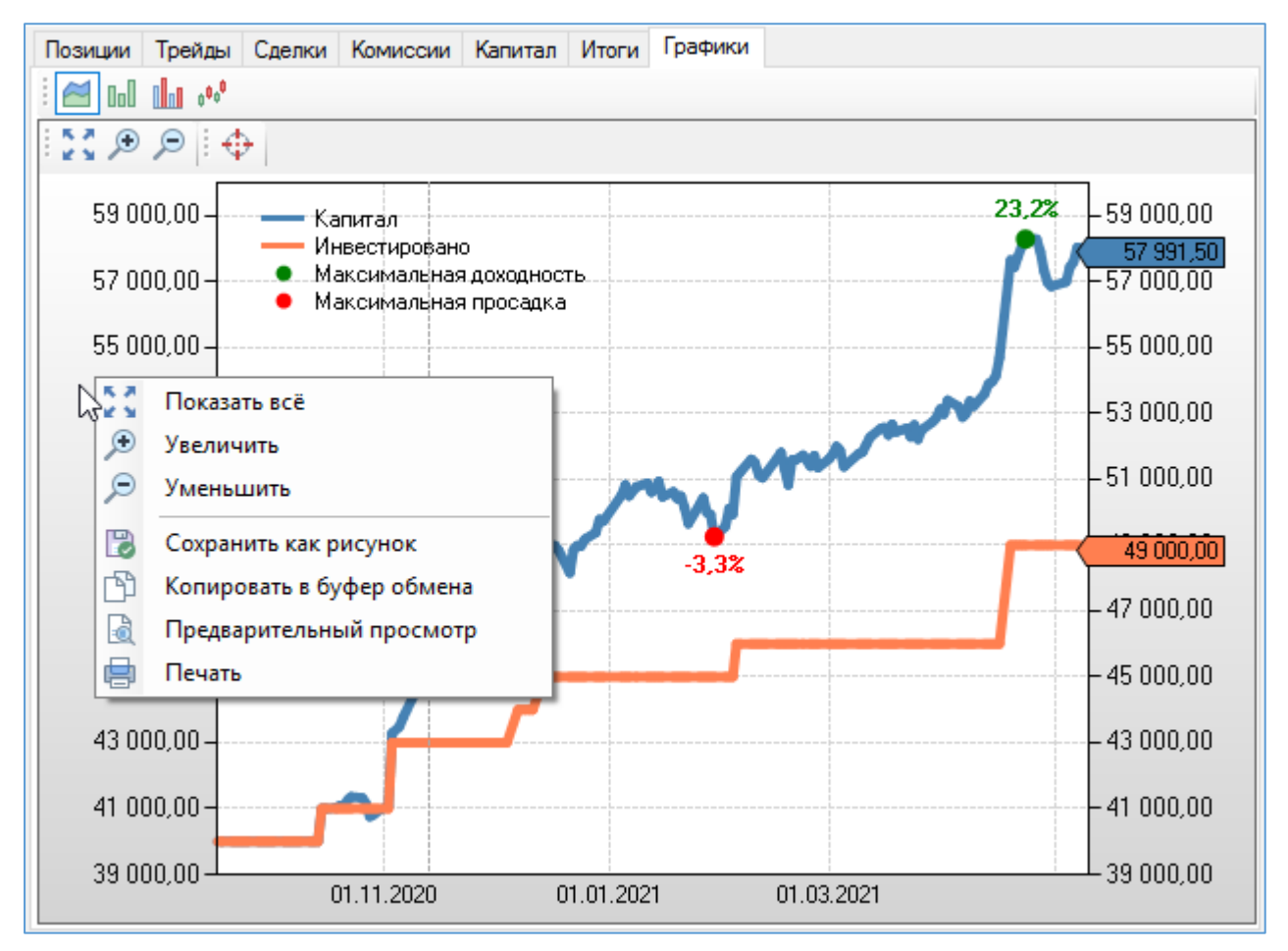

Рис. 5.17 – График капитала

#### 5.5.2 Диаграмма доходности

Графическое представление изменения денежной оценки счетов в процентах в разрезе дней, месяцев и годов согласно фильтру. Исходные данные – таблица капитала.

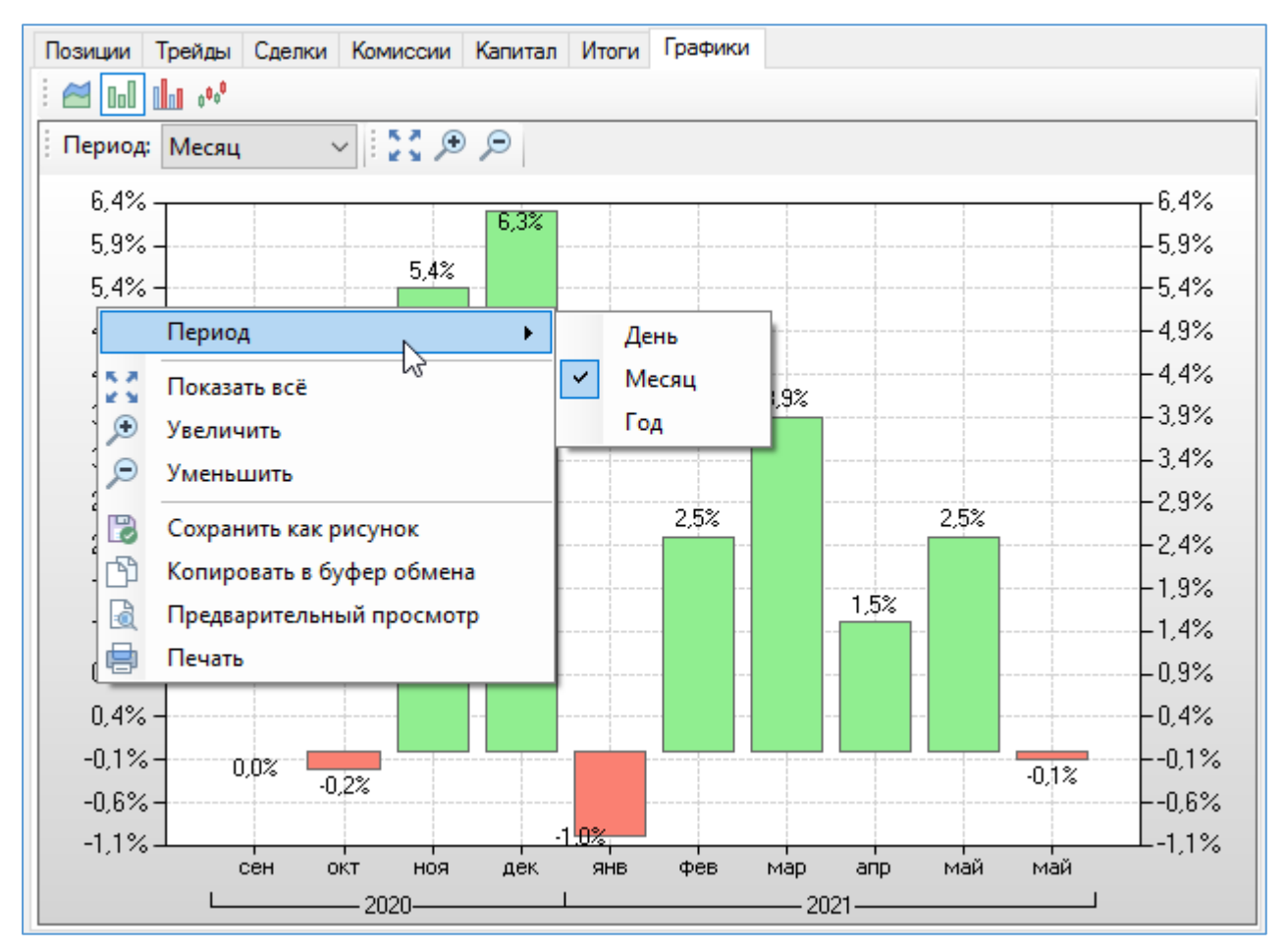

Рис. 5.18 – График доходности

#### 5.5.3 Диаграмма трейдов

Графическое представление совершенных трейдов в разрезе дней, месяцев и годов согласно фильтру. Данные представляются по числу прибыльных (зеленые) и убыточных трейдов с отображением общих прибыли / убытка и средних прибыли / убытка (в скобках). Исходные данные – таблица трейдов.

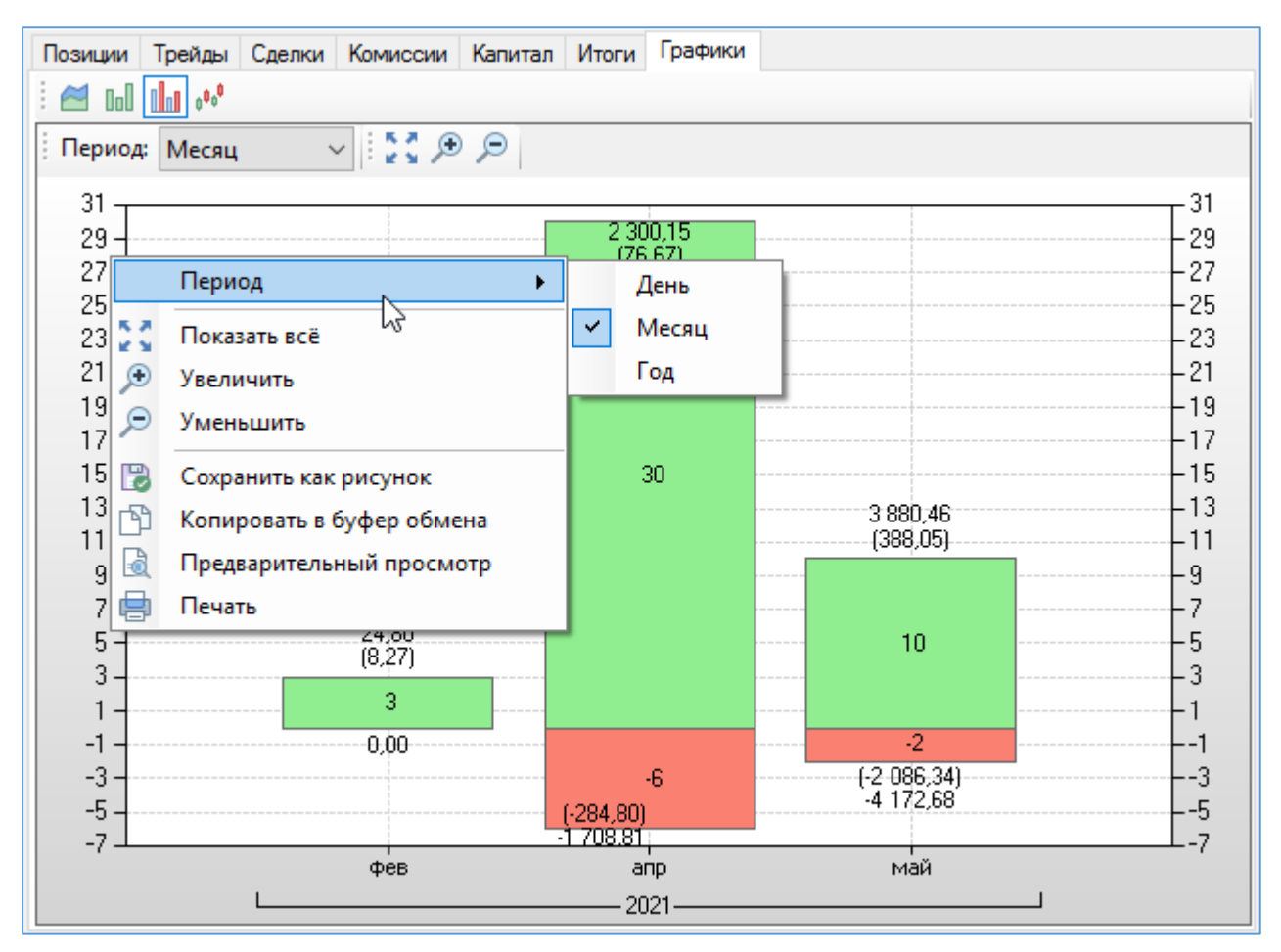

Рис. 5.19 – График трейдов

#### 5.5.4 История котировок

Графическое представление истории котировок с нанесенными на неё графиками индикаторов и метками сделок. Исходные данные – история котировок инструмента, таблица сделок.

Сделки, отображаемые на графике, группируются по операции и выводятся по одной метке на покупку и одной метке на продажу за один временной интервал. Цена меток рассчитывается как средневзвешенная цена сгруппированных сделок.

Отображение графика котировок доступно в виде:

- баров;
- свечей;
- линий.

Доступные временные интервалы:

- 5 минут;
- 1 час;
- 1 день.

Добавление / удаление индикатора доступно из контекстного меню графика или из панели управления вкладки, настройка индикатора также из контекстного меню или после двойного клика по линии графика.

На графике цены отображаются метки сделок. На одном интервале возможно отображение только двух меток:

- на покупку;
- на продажу.

Цена метки на покупку рассчитывается как средневзвешенная цена всех сделок на покупку в интервале, а лоты, как сумма всех лотов на покупку в интервале. Цена метки на продажу рассчитывается как средневзвешенная цена всех сделок на продажу в интервале, а лоты, как сумма всех лотов на продажу в интервале.

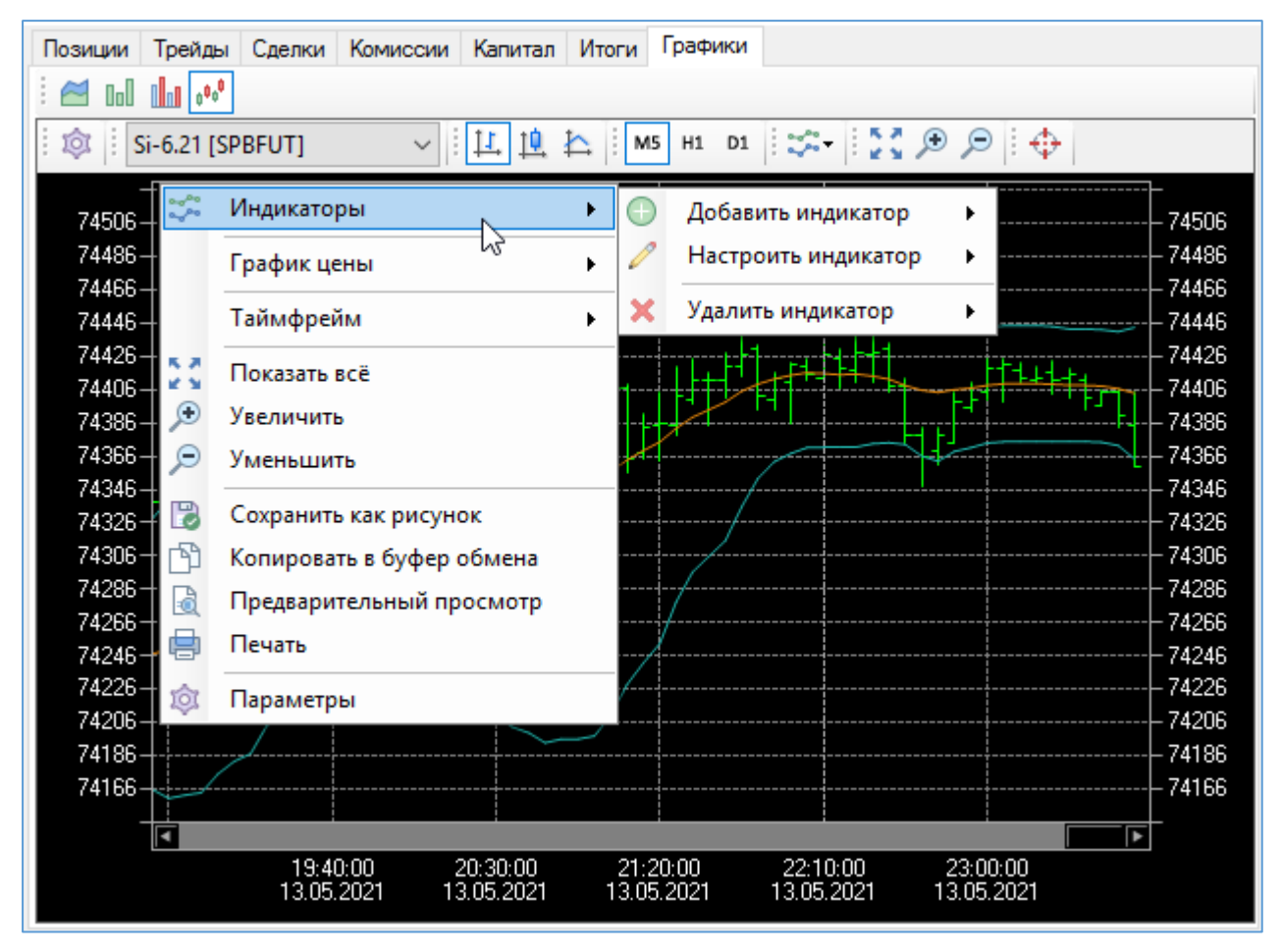

Рис. 5.20 – График истории котировок

Настройка внешнего вида графика котировок и управление базой данных истории котировок доступно в окне «Параметры графика котировок» (Рис. 5.21). Окно открывается по кнопке «Параметры» из контекстного меню или панели управления.

| 🚰 і Іараметр | ры графика   | котировок     |       | ×        | 🄏 Парамет   | ры графика котир  | овок         |                |   |
|--------------|--------------|---------------|-------|----------|-------------|-------------------|--------------|----------------|---|
| Внешний вид  | История ко   | тировок       |       |          | Внешний вид | История котиров   | ок           |                |   |
| Производите  | ельность     |               |       |          | Код кла     | Кодинструмента    | Таймфр       | Начало         | 1 |
| Лимит колич  | чества свече | й на графике: | 1000  | <b>÷</b> | TQBR        | SBER              | M5           |                |   |
| Порог перех  | ода свечи <  | > линии:      | 300   | <b>÷</b> | SPBFUT      | SiM1              | D1           | 13.03.18 00:00 |   |
|              |              |               |       |          | SPBFUT      | CiM1              | H1           | 06.09.17 15:00 | T |
| уформшение   | -            |               |       |          | SPBF X      | Удалить           | M1           | 29.12.20 12:39 | T |
| цветовая сх  | ема:         |               |       | ~        | SPBFUT      | SiM1              | M5           | 20.06.19 16:10 | T |
| Общий фон:   |              |               |       | 33 ( )   | SPBFUT      | SRM1              | D1           | 18.06.20 00:00 |   |
|              |              |               |       |          | SPBFUT      | SRM1              | H1           | 27.02.19 10:00 |   |
| Фон област   | и графика:   |               |       |          | SPBFUT      | SRM1              | M1           | 24.12.19 11:53 |   |
| Границы:     |              |               |       |          | SPBFUT      | SRM1              | M5           | 15.11.19 16:40 |   |
| Текст:       |              |               |       |          | <           |                   |              | >              | × |
| Сетка:       |              |               |       |          | Общий раз   | мер файлов истори | и котировок: | 21,2 Мбайт     |   |
| График цень  | ol:          |               |       |          |             |                   |              |                | _ |
| Свеча роста  | /падения:    |               |       |          | Импорт ист  | ории котировок из | файла:       | Обзор          |   |
| Cox          | (DBHIAT)     | 0             | 24042 |          | Ca          | YD2HUT-           |              | Отмена         | _ |

#### Рис. 5.21 – Параметры графика котировок

Параметры графика котировок:

- на вкладке «Внешний вид» задаются параметры отображения графика котировок;
- на вкладке «История котировок» доступно управление базой данных историей котировок.

Загрузка истории котировок вручную осуществляется по кнопке «Обзор...» на вкладке «История котировок». Ручная загрузка данных описана в п.4.2.5 История котировок.

Внимание! Операция «Удалить» в контекстном меню таблицы файлов истории котировок физически удаляет файл базы данных истории котировок.

## 6 ПРИЛОЖЕНИЕ

#### 6.1 Форматы даты и времени

Доступные форматы даты и времени в импортируемых файлах:

yyyy-MM-dd, dd.MM.yyyy, dd/MM/yy, yyyy.MM.dd, yyyyMMdd,

yyyy-MM-dd H:mm:ss.fff, yyyy-MM-dd HH:mm:ss.fff, yyyy-MM-dd H:mm:ss, yyyy-MM-dd HH:mmss, yyyy-MM-dd HHmmss, yyyy-MM-dd H:mm, yyyy-MM-dd HH:mm, yyyy-MM-dd Hmm,

dd/MM/yy H:mm:ss, dd/MM/yy HH:mm:ss, dd/MM/yy Hmmss, dd/MM/yy HHmmss, dd/MM/yy H:mm, dd/MM/yy HH:mm, dd/MM/yy Hmm,

dd.MM.yyyy H:mm:ss, dd.MM.yyyy HH:mm:ss, dd.MM.yyyy Hmmss, dd.MM.yyyy HHmmss, dd.MM.yyyy H:mm, dd.MM.yyyy HH:mm, dd.MM.yyyy HHmm,

yyyyMMdd H:mm:ss, yyyyMMdd HH:mm:ss, yyyyMMdd Hmmss, yyyyMMdd HHmmss, yyyyMMdd H:mm, yyyyMMdd HH:mm, yyyyMMdd Hmm, yyyy.MM.dd H:mm:ss, yyyy.MM.dd HH:mm:ss, yyyy.MM.dd Hmmss, yyyy.MM.dd HHmmss, yyyy.MM.dd H:mm, yyyy.MM.dd HH:mm, yyyy.MM.dd Hmm,

#### 6.2 Типы сделок

Используемые типы сделок.

Табл. 6.1 – Типы сделок

| Идентификатор | Тип сделки                                                    |
|---------------|---------------------------------------------------------------|
| 1             | Обычная                                                       |
| 2             | Адресная                                                      |
| 3             | Первичное размещение                                          |
| 4             | Перевод денег/инструментов                                    |
| 5             | Адресная сделка первой части РЕПО                             |
| 6             | Расчетная по операции своп                                    |
| 7             | Расчетная по внебиржевой операции своп                        |
| 8             | Расчетная сделка бивалютной корзины                           |
| 9             | Расчетная внебиржевая сделка бивалютной корзины               |
| 10            | Сделка по операции РЕПО с ЦК                                  |
| 11            | Первая часть сделки по операции РЕПО с ЦК                     |
| 12            | Вторая часть сделки по операции РЕПО с ЦК                     |
| 13            | Адресная сделка по операции РЕПО с ЦК                         |
| 14            | Первая часть адресной сделки по операции РЕПО с ЦК            |
| 15            | Вторая часть адресной сделки по операции РЕПО с ЦК            |
| 16            | Техническая сделка по возврату активов РЕПО с ЦК              |
| 17            | Сделка по спреду между фьючерсами разных сроков на один актив |
| 18            | Техническая сделка первой части от спреда между фьючерсами    |
| 19            | Техническая сделка второй части от спреда между фьючерсами    |
| 20            | Адресная сделка первой части РЕПО с корзиной                  |
| 21            | Адресная сделка второй части РЕПО с корзиной                  |
| 22            | Перенос позиций срочного рынка                                |

#### 6.3 Таблицы базы данных

#### 6.3.1 Денежные средства

В таблице содержится информация по всем позициям по деньгам с наибольшим сроком расчетов с расчетами в российских рублях. Данные актуализируются каждый час за 1 минуту до завершения часа.

Имя таблицы в базе данных: money.

Ключ таблицы составной из полей (datetime, account).

|            | Табл. 6.2 – Таблица денежных средств                                          |
|------------|-------------------------------------------------------------------------------|
| Параметр   | Описание                                                                      |
| datetime   | ТЕХТ NOT NULL<br>Дата и время                                                 |
| account    | TEXT NOT NULL<br>Торговый счет для срочного рынка и Код клиента для фондового |
| all_assets | NUMERIC NOT NULL DEFAULT 0<br>Текущая оценка стоимости всех позиций клиента   |
| refill     | NUMERIC NOT NULL DEFAULT 0<br>Пополнение / снятие                             |
| comment    | TEXT NOT NULL DEFAULT "<br>Комментарий                                        |

#### 6.3.2 Выплаты

В таблице содержится информация о выплатах по инструментам. Имя таблицы в базе данных: payments.

Ключ таблицы поле (id).

#### Табл. 6.3 – Таблица выплат

| Параметр     | Описание                                                           |
|--------------|--------------------------------------------------------------------|
| id           | INTEGER NOT NULL PRIMARY KEY AUTOINCREMENT<br>Идентификатор строки |
| datetime     | TEXT NOT NULL<br>Дата и время отсечки                              |
| payment_date | TEXT NOT NULL<br>Дата и время выплаты                              |
| account      | TEXT NOT NULL DEFAULT "<br>Торговый счет                           |
| client_code  | TEXT NOT NULL DEFAULT "<br>Код клиента                             |
| class_code   | TEXT NOT NULL DEFAULT "<br>Код класса                              |
| sec_code     | TEXT NOT NULL DEFAULT "                                            |

| Параметр         | Описание                                                                                                    |
|------------------|----------------------------------------------------------------------------------------------------|
|                  | Код инструмента                                                                                                    |
| payment_type     | INTEGER NOT NULL DEFAULT 1<br>Тип выплаты. Возможные значения:<br>– (1) Дивиденд;<br>– (2) Купон;<br>– (3) НДФЛ;<br>– (4) Прочее |
| payment          | REAL NOT NULL DEFAULT 0<br>Сумма выплаты                                                                                         |
| payment_currency | TEXT NOT NULL DEFAULT ''<br>Валюта                                                                                               |
| comment          | TEXT NOT NULL DEFAULT ''<br>Комментарий                                                                                          |

#### 6.3.3 Типы выплат

В таблице содержится информация о типах выплатах по инструментам.

Имя таблицы в базе данных: payments\_type.

Ключ таблицы поле (payment\_type).

#### Табл. 6.4 – Таблица типов выплат

| Параметр     | Описание                                                                                                    |
|--------------|----------------------------------------------------------------------------------------------------|
| payment_type | INTEGER NOT NULL<br>Тип выплаты. Возможные значения:<br>– (1) Дивиденд;<br>– (2) Купон;<br>– (3) НДФЛ;<br>– (4) Прочее |
| payment_name | TEXT NOT NULL DEFAULT "<br>Название                                                                                    |

#### 6.3.4 Инструменты

В таблице содержится информация о инструментах, по которым была совершена хотя бы одна сделка.

Имя таблицы в базе данных: securities.

Ключ таблицы составной из полей (sec\_code, class\_code).

|            |                                  | Табл. 6.5 – Таблица инструментов |
|------------|----------------------------------|----------------------------------|
| Параметр   |                                  | Описание                         |
| sec_code   | TEXT NOT NULL<br>Код инструмента |                                  |
| class_code | TEXT NOT NULL                    |                                  |

| Параметр       | Описание                                                                        |
|----------------|---------------------------------------------------------------------------------|
|                | Код класса инструментов                                                         |
| name           | TEXT NOT NULL DEFAULT "<br>Наименование инструмента                             |
| short_name     | TEXT NOT NULL DEFAULT "<br>Короткое наименование инструмента                    |
| class_name     | TEXT NOT NULL DEFAULT "<br>Наименование класса инструментов                     |
| trade_currency | TEXT NOT NULL DEFAULT "<br>Валюта торгов                                        |
| lot_size       | INTEGER NOT NULL DEFAULT 1<br>Размер лота                                       |
| min_price_step | REAL NOT NULL DEFAULT 0<br>Минимальный шаг цены                                 |
| scale          | INTEGER NOT NULL DEFAULT 0<br>Точность (количество значащих цифр после запятой) |
| accruedint     | REAL NOT NULL DEFAULT 0<br>Накопленный купонный доход                           |
| mat_date       | INTEGER NOT NULL DEFAULT 0<br>Дата погашения                                    |
| steppricet     | REAL NOT NULL DEFAULT 0<br>Стоимость шага цены                                  |
| last           | REAL NOT NULL DEFAULT 0<br>Цена последней сделки                                |

#### 6.3.5 Комиссии

В таблице содержится информация о комиссиях по инструментам.

Имя таблицы в базе данных: commissions.

Ключ таблицы составной из полей (sec\_code, class\_code, account, client\_code).

|             | Табл. 6.6                        | – Таблица комиссий |
|-------------|----------------------------------|--------------------|
| Параметр    | Описание                         |                    |
| sec_code    | TEXT NOT NULL<br>Код инструмента |                    |
| class_code  | TEXT NOT NULL<br>Код класса      |                    |
| account     | TEXT NOT NULL<br>Торговый счет   |                    |
| client_code | TEXT NOT NULL<br>Код клиента     |                    |

| Параметр              | Описание                                                                                                    |
|-----------------------|----------------------------------------------------------------------------------------------------|
| is_change             | INTEGER NOT NULL DEFAULT 0<br>Признак замены комиссии, транслируемой биржей, на комиссию из<br>настроек. Возможные значения:<br>– «0» – комиссия не заменяется;<br>– «1» – комиссия заменяется |
| com_type              | INTEGER NOT NULL DEFAULT 0<br>Тип комиссии. Возможные значения:<br>– «0» – в % от оборота;<br>– «1» – в валюте за лот                                                                          |
| clearing_comission    | NUMERIC NOT NULL DEFAULT 0<br>Клиринговая комиссия                                                                                                    |
| tech_center_comission | NUMERIC NOT NULL DEFAULT 0<br>Комиссия Технического центра                                                                                                    |
| exchange_comission    | NUMERIC NOT NULL DEFAULT 0<br>Комиссия биржи                                                                                                    |
| broker_comission      | NUMERIC NOT NULL DEFAULT 0<br>Комиссия брокера                                                                                                    |

#### 6.3.6 Котировки

В таблице содержится информация о истории котировок по инструменту.

Имя таблицы в базе данных: charts.

Ключ таблицы поле (datetime).

#### Табл. 6.7 – Таблица истории котировок

| Параметр | Описание                                              |
|----------|-------------------------------------------------------|
| datetime | INTEGER NOT NULL<br>Дата и время свечи в формате UNIX |
| open     | REAL NOT NULL<br>Открытие                             |
| high     | REAL NOT NULL<br>Максимум                             |
| low      | REAL NOT NULL<br>Минимум                              |
| close    | REAL NOT NULL<br>Закрытие                             |
| volume   | INTEGER NOT NULL<br>Объем                             |

В таблице содержится информация о всех сделках. Дополнительно добавляются расчетные сделки срочного рынка во время клиринга при условии изменения стоимости шага цены инструмента, такие сделки помечаются в поле is\_clearing. Имя таблицы в базе данных: trades.

Ключ таблицы составной из полей (trade\_num, datetime).

#### Табл. 6.8 – Таблица сделок

| Параметр              | Описание                                                                                            |
|-----------------------|----------------------------------------------------------------------------------------------------|
| datetime              | TEXT NOT NULL<br>Дата и время формата уууу-MM-dd HH:mm:ss.fff                                       |
| trade_num             | INTEGER NOT NULL<br>Номер сделки в торговой системе                                                 |
| order_num             | INTEGER NOT NULL<br>Номер заявки в торговой системе                                                 |
| account               | TEXT NOT NULL DEFAULT ''<br>Торговый счет                                                           |
| client_code           | TEXT NOT NULL DEFAULT ''<br>Код клиента                                                             |
| class_code            | TEXT NOT NULL DEFAULT "<br>Код класса                                                               |
| sec_code              | TEXT NOT NULL DEFAULT "<br>Код инструмента                                                          |
| operation             | INTEGER NOT NULL DEFAULT 1<br>Операция. Возможные значения:<br>– «-1» – продажа;<br>– «1» – покупка |
| price                 | NUMERIC NOT NULL DEFAULT 0<br>Цена                                                                  |
| qty                   | INTEGER NOT NULL DEFAULT 1<br>Количество инструментов в лотах                                       |
| value                 | NUMERIC NOT NULL DEFAULT 0<br>Объем в денежных средствах                                            |
| accruedint            | NUMERIC NOT NULL DEFAULT 0<br>Накопленный купонный доход                                            |
| clearing_comission    | NUMERIC NOT NULL DEFAULT 0<br>Клиринговая комиссия                                                  |
| tech_center_comission | NUMERIC NOT NULL DEFAULT 0<br>Комиссия Технического центра                                          |
| exchange_comission    | NUMERIC NOT NULL DEFAULT 0<br>Комиссия Фондовой биржи                                               |
| broker_comission      | NUMERIC NOT NULL DEFAULT 0                                                                          |

| Параметр       | Описание                                                                                                    |
|----------------|----------------------------------------------------------------------------------------------------|
|                | Комиссия брокера                                                                                                    |
| trade_currency | TEXT NOT NULL DEFAULT ''<br>Валюта                                                                                                    |
| kind           | <ul> <li>INTEGER NOT NULL DEFAULT 1</li> <li>Тип сделки. Возможные значения:</li> <li>«1» – Обычная;</li> <li>«2» – Адресная;</li> <li>«3» – Первичное размещение;</li> <li>«4» – Перевод денег/инструментов;</li> <li>«5» – Адресная сделка первой части РЕПО;</li> <li>«6» – Расчетная по операции своп;</li> <li>«7» – Расчетная по внебиржевой операции своп;</li> <li>«8» – Расчетная сделка бивалютной корзины;</li> <li>«9» – Расчетная внебиржевая сделка бивалютной корзины;</li> <li>«10» – Сделка по операции РЕПО с ЦК;</li> <li>«11» – Первая часть сделки по операции РЕПО с ЦК;</li> <li>«11» – Первая часть сделки по операции РЕПО с ЦК;</li> <li>«13» – Адресная сделка по операции РЕПО с ЦК;</li> <li>«14» – Первая часть сделки по операции РЕПО с ЦК;</li> <li>«15» – Вторая часть адресной сделки по операции РЕПО с ЦК;</li> <li>«16» – Техническая сделка по возврату активов РЕПО с ЦК;</li> <li>«16» – Техническая сделка первой части от спреда между фьючерсами;</li> <li>«18» – Техническая сделка первой части от спреда между фьючерсами;</li> <li>«20» – Адресная сделка второй части РЕПО с корзиной;</li> <li>«22» – Перенос позиций срочного рынка</li> </ul> |
| deleted        | INTEGER NOT NULL DEFAULT 0<br>Признак удаления сделки. Возможные значения:<br>– «0» – нет;<br>– «1» – да                                                                                                    |
| steppricet     | NUMERIC NOT NULL DEFAULT 0<br>Стоимость шага цены. Используется для расчета клиринговых сделок                                                                                                    |
| clearing_trade | INTEGER NOT NULL DEFAULT 0<br>Признак расчетной сделки во время клиринга на срочном рынке.<br>Возможные значения:<br>– «0» – нет;<br>– «1» – да                                                                                                    |
| position       | INTEGER NOT NULL DEFAULT 0<br>Размер позиции в лотах после сделки                                                                                                    |
| comment        | TEXT NOT NULL DEFAULT "                                                                                                    |

| Параметр | Описание                                                               |
|----------|------------------------------------------------------------------------|
|          | Комментарий                                                            |
| image    | TEXT NOT NULL DEFAULT "<br>Имя изображения формата уууу-MM-dd_tradenum |

#### 6.3.8 Трейды

В таблице содержится информация о всех трейдах. Таблица заполняется при получении сделок, а также при актуализации данных всех таблиц. Поля таблицы рассчитываются методом FIFO.

Имя таблицы в базе данных: deals.

Ключ таблицы составной из полей (open\_datetime, open\_trade\_num).

| Параметр        | Описание                                                                                            |
|-----------------|----------------------------------------------------------------------------------------------------|
| open_datetime   | TEXT NOT NULL<br>Дата и время первой сделки трейда формата уууу-MM-dd HH:mm:ss.fff                  |
| open_trade_num  | INTEGER NOT NULL<br>Номер первой сделки трейда                                                      |
| close_datetime  | TEXT NOT NULL<br>Дата и время последней сделки трейда формата уууу-MM-dd HH:mm:ss.fff               |
| close_trade_num | INTEGER NOT NULL<br>Номер последней сделки трейда                                                   |
| account         | ТЕХТ NOT NULL<br>Торговый счет                                                                      |
| client_code     | ТЕХТ NOT NULL<br>Код клиента                                                                        |
| class_code      | TEXT NOT NULL<br>Код класса инструментов                                                            |
| sec_code        | ТЕХТ NOT NULL<br>Код инструмента                                                                    |
| operation       | INTEGER NOT NULL DEFAULT 1<br>Операция. Возможные значения:<br>– «-1» – продажа;<br>– «1» – покупка |
| max_qty         | INTEGER NOT NULL DEFAULT 1<br>Максимальное количество лотов открытой позиции на протяжении трейда   |
| open_price      | NUMERIC NOT NULL DEFAULT 0<br>Средневзвешенная цена открытия трейда                                 |
| close_price     | NUMERIC NOT NULL DEFAULT 0<br>Средневзвешенная цена закрытия трейда                                 |
| open_qty        | INTEGER NOT NULL DEFAULT 1                                                                          |

#### Табл. 6.9 – Таблица трейдов

| Параметр           | Описание                                                                                                    |
|--------------------|----------------------------------------------------------------------------------------------------|
|                    | Количество в лотах в направлении трейда нарастающим итогом                                                                                              |
| close_qty          | INTEGER NOT NULL DEFAULT 0<br>Количество в лотах против направления трейда нарастающим итогом                                                           |
| open_value         | NUMERIC NOT NULL DEFAULT 0<br>Объем открытия. Оценка в денежных средствах всех сделок с операцией<br>в направлении трейда                               |
| close_value        | NUMERIC NOT NULL DEFAULT 0<br>Объем закрытия. Оценка в денежных средствах всех сделок с операцией<br>в противоположном направлении трейда               |
| accruedint         | NUMERIC NOT NULL DEFAULT 0<br>Накопленный купонный доход                                                                                                |
| exchange_comission | NUMERIC NOT NULL DEFAULT 0           Комиссия         Фондовой         биржи, как сумма clearing_comission + exchange_comission + tech_center_comission |
| broker_comission   | NUMERIC NOT NULL DEFAULT 0<br>Комиссия брокера                                                                                                    |
| income             | NUMERIC NOT NULL DEFAULT 0<br>Результат трейда в денежных средствах без учета комиссий                                                                  |
| qty                | INTEGER NOT NULL DEFAULT 0<br>Текущая позиция в лотах                                                                                                   |
| price              | NUMERIC NOT NULL DEFAULT 0<br>Цена текущей позиции                                                                                                    |